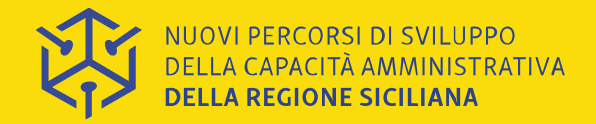

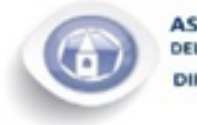

ASSESSORATO REGIONALE DELLE AUTONOMIE LOCALI E DELLA FUNZIONE PUBBLICA IMENTO DELLE AUTONOMIE LOCALI

Linea 2.5 "Rafforzamento della capacità di attuazione dei Fondi SIE da parte degli Enti Locali"

#### Webinar 13/11/20 - Guida all'utilizzo del Sistema Informativo Sicilia FSE14-20 - Parte 2 -

#### PO FSE - D.D.G. n. 304/2020 MISURE DI SOSTEGNO ALL'EMERGENZA SOCIO-ASSISTENZIALE DA COVID-19

#### Guida per i Comuni beneficiari **Erogazione dei VOUCHER COVID-19 e Rendicontazione della spesa**

#### **Antonio Triolo**

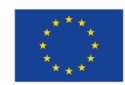

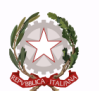

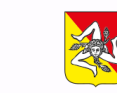

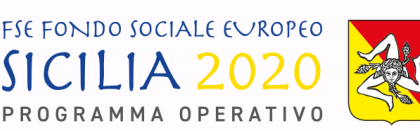

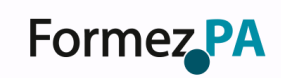

Unione Europea

**Repubblica Italiana** 

Regione

#### **RIEPILOGO NORMATIVO e PRASSI**

- Delibera della Giunta regionale n. 124 del 28/03/2020
  - Individuazione delle risorse
- Delibera della Giunta regionale n. 135 del 07/04/2020
  - Integrazione alla Delibera n. 124/2020
- D.D.G. n. 304 del 04 aprile 2020
  - ALLEGATI: TABELLA RIPARTIZIONE e ATTO DI ADESIONE
- <u>COMUNICAZIONE ADEMPIMENTI INIZIALI</u> Prot. 10221 del 9 aprile 2020
- <u>ISTRUZIONI OPERATIVE N. 1</u> Prot. n. 11716 del 24/04/2020

Aggiornata con nota Prot. n. 12323 del 30/04/2020

- <u>ISTRUZIONI OPERATIVE N. 2</u> Prot. n. 14404 del 20/05/2020
- <u>ISTRUZIONI OPERATIVE N. 3</u> Prot. n. 16292 del 04/06/2020
- <u>RICHIESTA DATI SOGGETI DA AVVIARE ALLE P.A.L.</u> Prot. N. 23616 del 30/07/2020
- DIRETTIVE SULLE PROCEDURE DI RENDICONT.NE Prot. N. 29972 del 06/10/2020

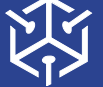

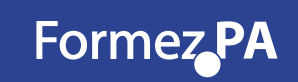

## SISTEMA INFORMATIVO siciliafse1420

http://sso.siciliafse1420.it

Login

| SICIL           | A    | 20   | 20   | Na C |
|-----------------|------|------|------|------|
| P R O G R A M N | 1A 0 | PERA | τινο |      |

FSE FONDO SOCIALE EVROPEO

| Sistema SiciliaFS | SE1420             | Recupera password |
|-------------------|--------------------|-------------------|
| Nome Utente (Em   | ail)               |                   |
| Password          |                    |                   |
|                   | Accesso al sistema |                   |
|                   |                    |                   |

NUOVI PERCORSI DI SVILUPPO DELLA CAPACITÀ AMMINISTRATIVA DELLA REGIONE SICILIANA

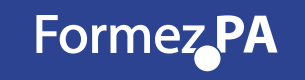

# SISTEMA INFORMATIVO siciliafse1420 RECUPERA PASSWORD

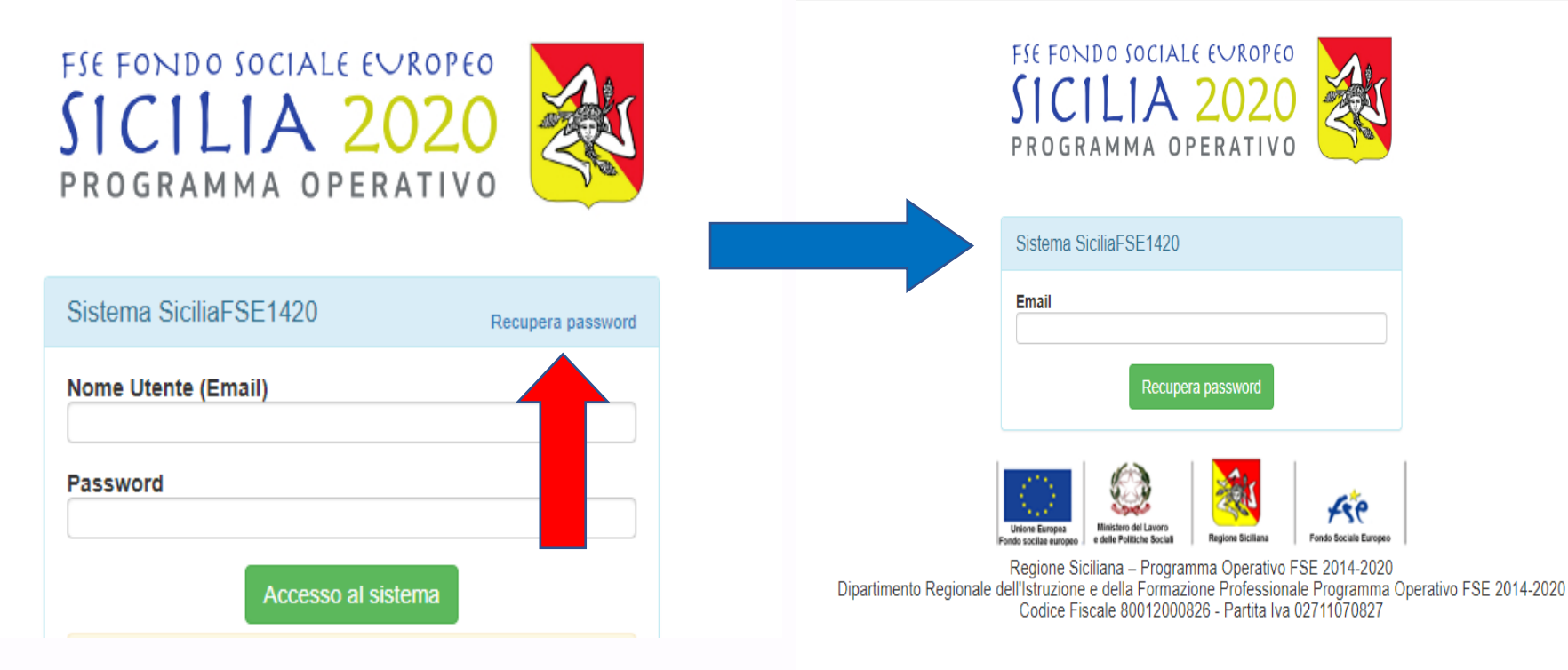

NUOVI PERCORSI DI SVILUPPO DELLA CAPACITÀ AMMINISTRATIVA DELLA REGIONE SICILIANA

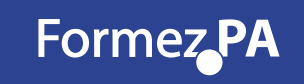

# SISTEMA INFORMATIVO siciliafse1420 RECUPERA PASSWORD

Verrà recapitata Regione Siciliana - SI SiciliaFSE1420 - Comunicazione automatica <noreply@siciliafse1420.it> che rimanderà alla seguente schermata. o all'indirizzo mail un link

Bisognerà inserire la nuova password scelta dall'utente nel campo «Password» e confermarla nell'apposito campo «Conferma Password»

Cliccare il pulsante «Cambia password»

| Sistema  | SiciliaFSE | 1420 |  |  |
|----------|------------|------|--|--|
| Password |            |      |  |  |
| Conferma | password   |      |  |  |
|          |            |      |  |  |

Guida per l'accesso al sistema Sicilia FSE1420

FIC FUINDU JUCIALE EURUTEU

PROGRAMMA OPERATIVO

<u>
 (1011A 2</u>

Elenco benefic

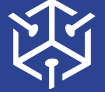

NUOVI PERCORSI DI SVILUPPO DELLA CAPACITÀ AMMINISTRATIV/ DELLA REGIONE SICILIANA

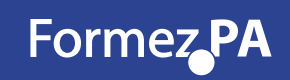

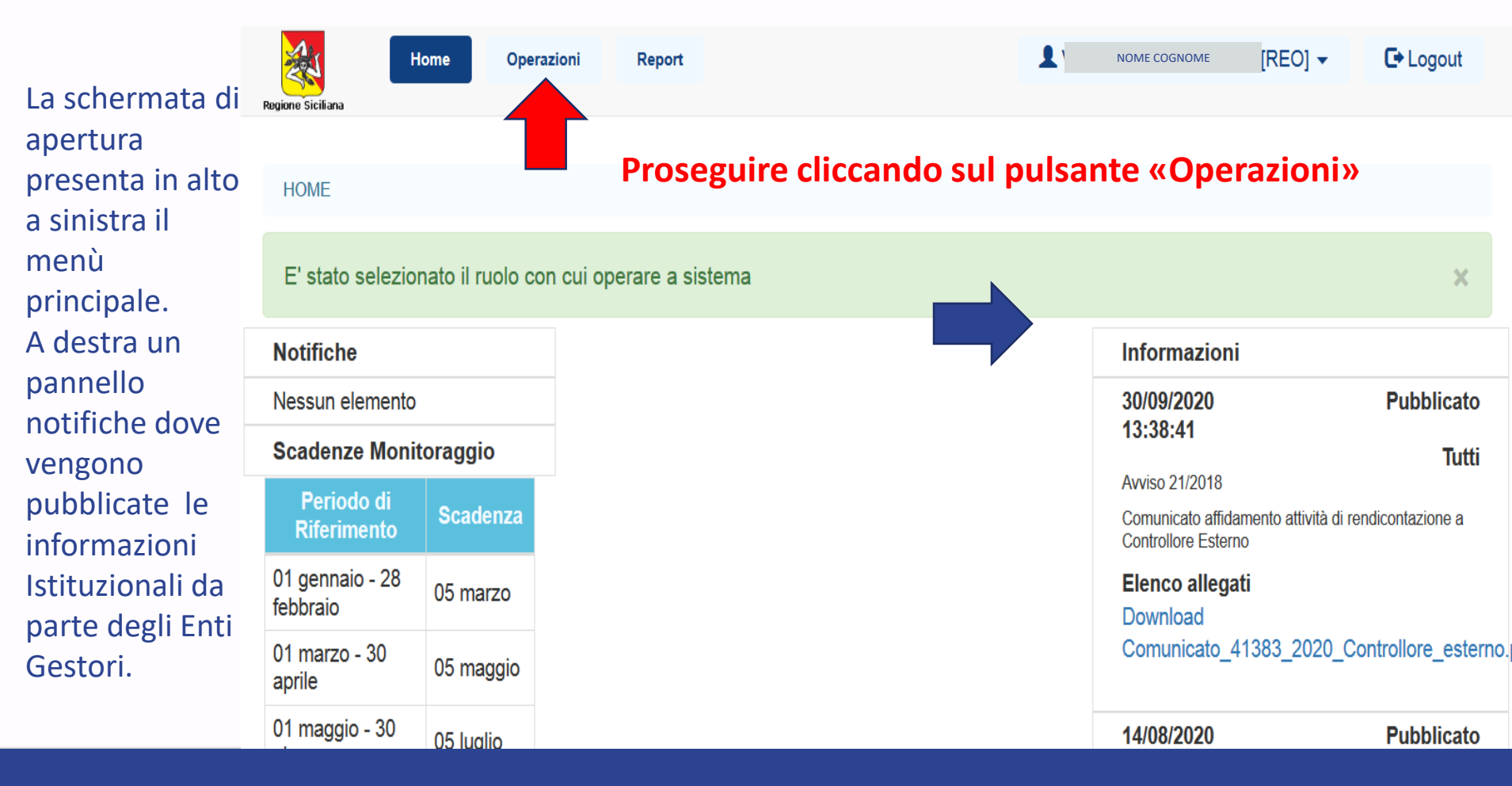

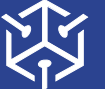

NUOVI PERCORSI DI SVILUPPO DELLA CAPACITÀ AMMINISTRATIVA **DELLA REGIONE SICILIANA** 

Formez PA

| Nella        | Regione Sicili | Home         | Operazioni | Reput                                |      |                    | 1                        | NOME COGNOME [REO]    | Guida in Linea     | C+ Logout     |
|--------------|----------------|--------------|------------|--------------------------------------|------|--------------------|--------------------------|-----------------------|--------------------|---------------|
| sezione      |                |              |            |                                      |      |                    |                          |                       |                    |               |
| "Operazioni" | OPER           | AZIONI       |            |                                      |      |                    |                          |                       |                    |               |
| è possibile  | <b>T</b> C     | erca         |            |                                      |      |                    |                          |                       |                    |               |
| visualizzare | Opera          | azioni       |            |                                      |      |                    |                          |                       |                    |               |
| tutte le     |                | Cod. interno | Titolo     | CIP                                  | CUP  | Macrotipologia     | Procedura di attivazione | Soggetto Beneficiario | Importo Finanziato | Stato         |
| operazioni   |                | 18479        | COMUNE     | 2014.IT.05.SFOP.014/2/9.1/7.1.1/0400 | -    | Attività Formativa | Voucher COVID-19         | COMUNE                | € 62.022,00        | In Attuazione |
| associate    |                |              |            |                                      |      |                    |                          |                       |                    |               |
| ad uno       |                |              |            |                                      |      |                    |                          |                       |                    |               |
| specifico    |                | Prose        | eguir      | e cliccando sul p                    | ulsa | ante VEF           | RDE 💷 «DI                | TTAGLIO O             | PERAZION           | NE»           |
| utente.      |                |              | -0         |                                      |      |                    |                          |                       |                    |               |

Formez PA

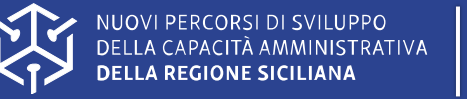

|             | ,                  | Regione Siciliana     | Operazioni Report          |                      |                   |                |                                                                                                    |              | 1      | NOME [F            | REO] 👻 😯 Guid        | a in Linea  | C Logout |
|-------------|--------------------|-----------------------|----------------------------|----------------------|-------------------|----------------|----------------------------------------------------------------------------------------------------|--------------|--------|--------------------|----------------------|-------------|----------|
| Cliccando   | sul                | Gestore documentale   | Anagrafica operazione      | Dati economici       | Avanzamento       | Localizzazioni | Soggetti correlati                                                                                                    | Personale    | Azioni | Corsi del progetto | o Partecipanti / All | ievi        |          |
| «DETTAGLI   | 0                  | Attrezzature Progetto | 49479 012 0944 1595 0502 0 |                      |                   |                |                                                                                                    |              |        |                    |                      |             |          |
| OPERAZIO    | NE»                | Stampa moduli PDF-    | Manuale utente REO/AR      | EO Sistema Sicilia F | SE1420 Voucher CC | DVID-19        |                                                                                                    |              |        |                    |                      | ← Torna inc | dietro 🕼 |
| l'utente    | ha                 | Anagrafi              | са                         |                      |                   |                |                                                                                                    |              |        |                    |                      |             |          |
| accesso     | alle               | Titolo:   comune      |                            |                      | Breve des         | crizione: com  | JNE                                                                                                    |              |        |                    |                      |             |          |
| informazion | i                  | Stato: In Attuazione  |                            |                      |                   |                |                                                                                                    |              |        |                    |                      |             |          |
| relative    | alla               | CIP: 2014.IT.05.SFOP  | .014/2/9.1/7.1.1/0400      |                      | Piano d'az        | ione comune:   |                                                                                                    |              |        |                    |                      |             |          |
| singola     |                    | Codice del piano d'a  | azione:                    |                      |                   |                | Procedura attivazione articolazione: Misure di sostegno all'emergenza socio-assistenzia COVID-19" ai sensi della Deliberazione della Giunta Regionale n. 124 del 28/03/2020 |              |        |                    |                      | ziale da    |          |
| operazione  | nuovere le pari op | pportunità e la       |                            |                      |                   |                |                                                                                                    |              |        |                    |                      |             |          |
|             |                    | Categoria regione:    | Regioni meno sviluppate    | :                    |                   |                |                                                                                                    |              |        |                    |                      |             |          |
|             |                    | Tipo operazione: Att  | ività Formativa            |                      |                   |                | Modalità att                                                                                                    | uazione: Reg | jia    |                    |                      |             |          |
|             |                    |                       | Objettive tem              | tine / Deinsità      |                   |                |                                                                                                    |              |        |                    |                      | Quete       | 0/       |

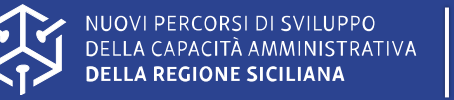

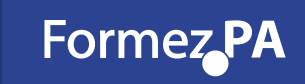

Nella sezione "Personale", sono stati inseriti i dati del Legale Rappresentante (Sindaco/Commissario) del Comune Beneficiario e del REO.

Verificarne la correttezza e procedere all'eventuale modifica tramite l'apposito pulsante.

Le informazioni inserite possono essere solo modificate, ma non eliminate

| *            | Home                                                     | Operazioni            | Report                          |                         |                  |                |              |           |                                |                                        | NOME                                   | ) [REO]            | - C+ Logout          |
|--------------|----------------------------------------------------------|-----------------------|---------------------------------|-------------------------|------------------|----------------|--------------|-----------|--------------------------------|----------------------------------------|----------------------------------------|--------------------|----------------------|
| egione Sicil | iana                                                     |                       |                                 |                         |                  |                |              |           |                                |                                        |                                        |                    |                      |
| Ge           | store documentale                                        | Anagrafica operaz     | zione Dati economici            | Avanzame                | nto Loca         | lizzazioni S   | oggetti corr | relati Pe | ersonale Azioni                | Corsi del progetto                     | Partecipanti /                         | Allievi            |                      |
| Att          | rezzature Progetto                                       |                       |                                 |                         |                  |                |              | 4         |                                |                                        |                                        |                    |                      |
| OPER         | AZIONE COD. INTERNO                                      | 8103 - CIP 2014.IT.05 | 5.SFOP.014/2/9.1/7.1.1/0024 - 0 | COMUNE                  | RSONE            |                |              |           |                                |                                        |                                        |                    |                      |
| † P          | ersonale ope                                             | azione                |                                 |                         |                  |                |              |           |                                |                                        |                                        |                    |                      |
| Rie<br>ope   | pilogo dati<br>erazione                                  |                       |                                 |                         |                  |                |              |           |                                |                                        |                                        |                    |                      |
| Co           | d. interno                                               | Titolo CUP            | CIP                             |                         | stato            | Procedura di   | i attivazi   | one       |                                |                                        |                                        | l<br>F             | mporto<br>Finanziato |
|              | 1810                                                     | 3 COMUNE              | 2014.IT.05.S<br>/9.1/           | FOP.014/2<br>7.1.1/0024 | In<br>Attuazione | Misure di sost | egno all'    | emergenza | socio-assistenziale (<br>della | da COVID-19" ai s<br>a Giunta Regional | ensi della Delibe<br>e n. 124 del 28/0 | razione<br>13/2020 | € 15.630,00          |
| Ele          | Elenco personale T Cerca Esporta in Excel Aggiungi nuovo |                       |                                 |                         |                  |                |              |           |                                |                                        |                                        |                    |                      |
|              |                                                          | Codice Fisca          | ale                             |                         |                  | Cogno          | ome N        | lome      | Ruoli                          | Persor                                 | nale interno                           | Data di            | assunzione           |
| C            |                                                          | CODICE F              | SISCALE                         |                         |                  | NOM            | ME F         | rancesco  | Rappresentante le              | egale Si                               |                                        |                    |                      |

#### Inserimento dati REO

| Gestore documentale                | Anagrafica operazione          | Dati economici            | Avanzamento       | Localizzazioni | Soggetti correlati | Personale                         | Azioni          | Corsi del progetto | Partecipanti          | i / Allievi  |                         |
|------------------------------------|--------------------------------|---------------------------|-------------------|----------------|--------------------|-----------------------------------|-----------------|--------------------|-----------------------|--------------|-------------------------|
| Attrezzature Progetto              |                                |                           |                   |                |                    |                                   |                 |                    |                       |              |                         |
| OPERAZIONE COD. INTERNO            | 18104 - CIP 2014.IT.05.SFOP.01 | 14/2/9.1/7.1.1/0025 - CUP | COMUNE            | PERSONE / CREA |                    |                                   |                 |                    |                       |              |                         |
| 💉 Nuovo person                     | nale                           |                           |                   |                |                    |                                   |                 |                    |                       |              |                         |
| Tipo personal                      | e                              |                           |                   |                |                    |                                   |                 |                    |                       |              |                         |
| Personale interno*                 |                                | Qualifica*                |                   |                | Rappresent         | ante legale                       |                 | REO 🗹              |                       |              |                         |
| Si                                 | ~                              | ISTRUTTORE                |                   |                | Progettista        |                                   |                 | Amminis            | trazione 🗌            |              |                         |
|                                    |                                |                           |                   |                | Referente          |                                   |                 | Orientat           | ore 🗆                 |              |                         |
| Iscritto all'albo*                 |                                |                           |                   |                | Altro 🗌            |                                   |                 |                    |                       |              |                         |
| No                                 | ~                              | )                         |                   |                |                    |                                   |                 |                    |                       |              |                         |
| Dati personali                     |                                |                           |                   |                |                    |                                   |                 |                    |                       |              |                         |
| Nome*                              |                                | Cognome*                  |                   |                | Codice Eiscale     | <b>-</b> *                        |                 | Data di r          | ascita*               |              |                         |
| ANTONIO                            |                                | TRIOLO                    |                   |                | CODICE FIS         | CALE                              |                 |                    | DATA                  |              |                         |
| Provincia di nascita               | *                              | Comune*                   |                   |                | Comune di na       | scita: altra loc                  | calità*         | Cittadina          | anza*                 |              |                         |
| Palermo                            | ~                              | Palermo                   |                   | ~              | Inserire eventua   | ale altra località                | per identificar | re ITALIAN         | A                     |              |                         |
| Provincia di residen               | za*                            | Comune di re              | sidenza*          |                | Comune di res      | sidenza: altra                    | località*       |                    |                       |              |                         |
| Palermo                            | ~                              | Palermo                   |                   | ~              | Inserire eventua   | ale altra località                | per identifica  | re                 |                       |              |                         |
| one Siciliana<br>Numero cellulare≭ |                                | Numero telefo             | onico             |                | Numero FAX         |                                   |                 |                    |                       |              |                         |
| 3393393399                         |                                | Inserire il prop          | rio recapito tele | efonico        | Specificare il n   | umero del FAX                     |                 |                    |                       |              |                         |
| Dati contrattua                    | ali                            |                           |                   |                |                    |                                   |                 |                    |                       |              |                         |
| Tipo di contratto*                 |                                | Data assunzio             | ne*               |                | Ore da contrat     | tto                               |                 | Ore sul j          | progetto              |              |                         |
| Tempo indeterminato (tipic         | co o standard) 🗸               | 11/11/2020                |                   |                | Inserire il nume   | e <mark>ro di or</mark> e previst | te dal contrat  | = Inserire         | numero di ore         | sul progetto | •                       |
| Esperienza didattica               | (Anni)                         | Esperienza pr             | ofessionale       | (Anni)         |                    |                                   |                 |                    |                       |              |                         |
| Esperienza didattica (/            | Annı)                          | Esperienza pr             | ofessionale (Ar   | nni) 🔽         |                    |                                   |                 |                    |                       |              |                         |
| Note                               |                                |                           |                   |                |                    |                                   |                 |                    |                       |              |                         |
| Inserire eventuali note            |                                |                           |                   |                |                    |                                   |                 |                    |                       |              |                         |
|                                    |                                |                           |                   |                |                    |                                   |                 |                    |                       |              |                         |
|                                    |                                |                           |                   |                |                    |                                   |                 |                    |                       |              |                         |
|                                    |                                |                           |                   |                |                    |                                   |                 |                    |                       |              |                         |
|                                    |                                |                           |                   |                |                    |                                   |                 | <b>~</b> To        | orna indiet <u>ro</u> | 🖺 Salva dati | .∷<br>× Annul <u>la</u> |

| Attrezzature Progetto           IPERAZIONE COD. INTERNO 18104 - CIP 2014.IT.05.SFOP.014/2/9.1/7.1.1/0025 - CUF         COMUNE         PERSONA |
|----------------------------------------------------------------------------------------------------|
| PERAZIONE COD. INTERNO 18104 - CIP 2014.IT.05.SFOP.014/2/9.1/7.1.1/0025 - CUF COMUNE PERSONA                                                  |
|                                                                                                    |

#### Personale operazione

| Dati personali                 |                              |                                        |           |
|--------------------------------|------------------------------|----------------------------------------|-----------|
| Nome: ANTONIO                  | Cognome: TRIOLO              | Codice Fiscale: CODICE FISCALE         | Data di   |
| Provincia di nascita: Palermo  | Comune: Palermo              | Comune di nascita: altra località: -   | Cittadina |
| Provincia di residenza Palermo | Comune di residenza: Palermo | Comune di residenza: altra località: - |           |
| ndirizzo: VIA ASSISTENZA 1420  | <b>C.A.P.:</b> 90100         | Email: antoniot@libero.it              | PEC: -    |
|                                |                              |                                        |           |

egione Siciliana

| Tipo personale        |                           |             |                 |
|-----------------------|---------------------------|-------------|-----------------|
| Personale interno: Si | Rappresentante legale: No | REO: Si     | Progettista: No |
| Amministrazione: No   | Tutor: No                 | Docente: No | Referente: No   |
| Altro No              | Orientatore No            |             |                 |
| Qualifica: ISTRUTTORE | Iscritto all'albo: No     |             |                 |

| Dati contrattuali                                                 |                                    |                     |                     |
|-------------------------------------------------------------------|------------------------------------|---------------------|---------------------|
| <b>Tipo di contratto:</b> Tempo indeterminato (tipico o standard) | Data assunzione: 11/11/2020        | Ore da contratto: - | Ore sul progetto: - |
| Esperienza didattica (Anni): 0                                    | Esperienza professionale (Anni): 0 |                     |                     |

Note: -

| egione Siciliana  | Home                            | Operazioni          | Repo    | t                           |                            |                  |                |               |                                            | 1                                              | NOME [REC                                      | D] - C+Logout            |
|-------------------|---------------------------------|---------------------|---------|-----------------------------|----------------------------|------------------|----------------|---------------|--------------------------------------------|------------------------------------------------|------------------------------------------------|--------------------------|
| Gestore           | e documentale<br>ature Progetto | Anagrafica oper     | azione  | Dati economici              | Avanzamento                | Localizzazio     | ni Soggetti c  | orrelati F    | Personale Azioni                           | Corsi del progetto                             | Partecipanti / Allievi                         |                          |
| OPERAZIO          | NE COD. INTERNO 1               | 3104 - CIP 2014.IT. | 05.SFOP | .014/2/9.1/7.1.1/0025 - CUP | COMUNE                     | PERSONE          |                |               |                                            |                                                |                                                |                          |
| Pers              | sonale oper                     | azione              |         |                             |                            |                  |                |               |                                            |                                                |                                                |                          |
| Riepilo<br>operaz | ogo dati<br>zione               | Titolo              | CUR     | CIP                         |                            | State I          | )roodura di si | Hivaziono     |                                            |                                                |                                                | Importo                  |
| C00. III          | 18104                           | COMUNE              | COP     | 2014.IT.05.<br>/9.1         | SFOP.014/2<br>1/7.1.1/0025 | In<br>Attuazione | Misur          | e di sostegno | o all'emergenza socio<br>Deliberazione del | ⊳assistenziale da CO\<br>la Giunta Regionale n | VID-19" ai sensi della<br>. 124 del 28/03/2020 | Finanziato<br>€ 7.758,00 |
| Elenco            | personale                       | ▼ Cerca             |         | Esporta in Excel            | ⊕ Aggiungi nu              | ονο              |                |               |                                            |                                                |                                                |                          |
|                   |                                 | Codice Fis          | cale    |                             |                            |                  | Cognome        | Nome          | Ruoli                                      | Personale                                      | e interno Data                                 | di assunzione            |
| D                 |                                 | CODICE              | FISCALE |                             |                            |                  | NC             | ME            | Rappresentante le                          | egale Si                                       |                                                |                          |
| D                 |                                 | CODICE              | FISCALE |                             |                            |                  | NC             | ME            | REO                                        | Si                                             | 11/11/                                         | 2020                     |

CREDENZIALI REO / VARIAZIONE REO

Richiesta da tramettere via pec al dipartimento Famiglia e Politiche Sociali:

dipartimento.famiglia@certmail.regione.sicilia.it

c.c. r.diprazza@regione.sicilia.it

- ✓ PROVARE PROCEDURA RECOVERY PASSWORD
- ✓ TRASMETTERE ALL'AMMINISTRAZIONE DATI NUOVO REO
  - ➢ NOME E COGNOME
  - CODICE FISCALE
  - > MAIL
  - ➤ TELEFONO

Nella sezione "Partecipanti/allievi" il REO dovrà inserire i destinatari dei voucher. Per inserire un nuovo destinatario sarà sufficiente cliccare sul pulsante "aggiungi nuovo". Per modificare un nominativo esistente bisognerà cliccare sul pulsante "modifica".

| Regione Siciliana       | Operazioni Report              |                         |             |                |                    |           |        | 1                  | NOME [REC              | r] 👻 🕒 Logout |
|-------------------------|--------------------------------|-------------------------|-------------|----------------|--------------------|-----------|--------|--------------------|------------------------|---------------|
| Gestore documentale     | Anagrafica operazione          | Dati economici          | Avanzamento | Localizzazioni | Soggetti correlati | Personale | Azioni | Corsi del progetto | Partecipanti / Allievi |               |
| Attrezzature Progetto   |                                |                         |             |                |                    |           |        |                    |                        |               |
| OPERAZIONE COD. INTERNO | 18104 - CIP 2014.IT.05.SFOP.01 | 4/2/9.1/7.1.1/0025 - CU | P - COMUNE  | PARTECIPANTI   |                    |           |        |                    |                        |               |
| 🛉 Partecipanti/ A       | llievi dell'operazio           | ne                      |             |                |                    |           |        |                    |                        |               |

| Riepilogo dati<br>operazione |        |                                                                                                    |                                         |    |       |                          |                         |                                         |            |                  |       |
|------------------------------|--------|----------------------------------------------------------------------------------------------------|-----------------------------------------|----|-------|--------------------------|-------------------------|-----------------------------------------|------------|------------------|-------|
| Cod. interno                 | Titolo | CUP                                                                                                    | CIP                                     |    | Stato | Procedura di attivazione | rocedura di attivazione |                                         |            |                  |       |
| 18104                        | COMUNE | 2014.IT.05.SFOP.014/2       In       Misure di sostegno all'emergenza socio-assistenziale da COVID-19" ai sensi della Deliber         /9.1/7.1.1/0025       Attuazione       della Giunta Regionale n. 124 del 28/05 |                                         |    |       |                          |                         | ella Deliberazione<br>24 del 28/03/2020 | € 7.758,00 |                  |       |
| Elenco partecipanti/allievi  |        |                                                                                                    | ▼ Cerca Seporta in Excel Aggiungi nuovo |    |       |                          |                         |                                         |            |                  |       |
| Codice fiscale               |        |                                                                                                    |                                         | le |       |                          | Cognome                 | Nome                                    | Stato      | Ritirato durante | avvio |

## SISTEMA INFORMATIVO siciliafse1420

# SEZIONE PARTECIPANTI ALLIEVI

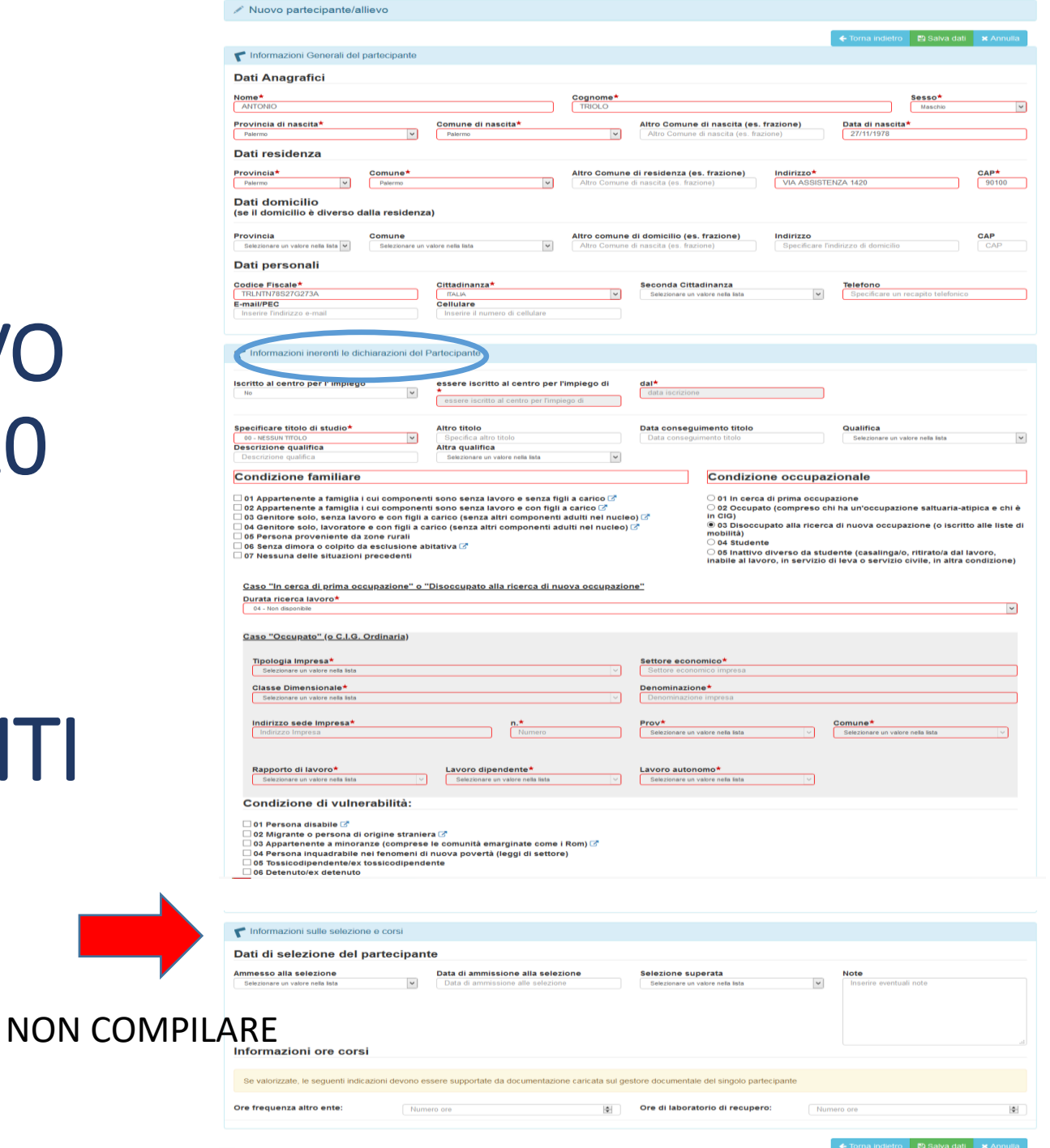

E.

| Informazioni inerenti le dichiarazioni del Partecip                                                                                                    | pante                                                                                                    |                                                                                                    |                                                                                                    |
|----------------------------------------------------------------------------------------------------|----------------------------------------------------------------------------------------------------|----------------------------------------------------------------------------------------------------|----------------------------------------------------------------------------------------------------|
| Iscritto al centro per l' impiego                                                                                                    | essere iscritto al centro per l'impiego di*<br>essere iscritto al centro per l'impiego di                                                                                                    | dal*<br>data iscrizione                                                                                                    |                                                                                                    |
| Specificare titolo di studio*                                                                                                    | Altro titolo<br>Specifica altro titolo<br>Descrizione qualifica<br>Descrizione qualifica                                                                                                    | Data conseguimento titolo Data conseguimento titolo Altra qualifica Selezionare un valore nella lista                                                                                                    | Qualifica<br>Selezionare un valore nella lista                                                                                         |
| Condizione familiare                                                                                                    |                                                                                                    |                                                                                                    |                                                                                                    |
| <ul> <li>01 Appartenente a famiglia i cui componenti sor</li> <li>02 Appartenente a famiglia i cui componenti sor</li> <li>03 Genitore solo, senza lavoro e con figli a carico</li> <li>04 Genitore solo, lavoratore e con figli a carico (</li> <li>05 Persona proveniente da zone rurali</li> <li>06 Senza dimora o colpito da esclusione abitativo</li> <li>✓ 07 Nessuna delle situazioni precedenti</li> </ul> | no senza lavoro e senza figli a carico 🗭<br>no senza lavoro e con figli a carico 🕝<br>co (senza altri componenti adulti nel nucleo) 🖓<br>isenza altri componenti adulti nel nucleo) 🖓<br>ya 🖓 | <ul> <li>01 In cerca di prima occupazione</li> <li>02 Occupato (compreso chi ha un'occupazione s</li> <li>03 Disoccupato alla ricerca di nuova occupazion</li> <li>04 Studente</li> <li>05 Inattivo diverso da studente (casalinga/o, ritir o servizio civile, in altra condizione)</li> </ul> | altuaria-atipica e chi è in CIG)<br>ne (o iscritto alle liste di mobilità)<br>ato/a dal lavoro, inabile al lavoro, in servizio di leva |
| Caso "In cerca di prima occupazione" o "Dis<br>Durata ricerca lavoro*                                                                                                    | occupato alla ricerca di nuova occupazione"                                                                                                    |                                                                                                    |                                                                                                    |
| 04 - Non disponibile                                                                                                    |                                                                                                    |                                                                                                    | ×                                                                                                    |

04 - Non disponibile

| Regione Siciliana       | Operazioni Report                |                                      |                |                    |                |               | 1                  | NOME              | [REO] 🗸    | C+ Logout |
|-------------------------|----------------------------------|--------------------------------------|----------------|--------------------|----------------|---------------|--------------------|-------------------|------------|-----------|
| Gestore documentale     | Anagrafica operazione            | Dati economici Avanzamento           | Localizzazioni | Soggetti correlati | Personale      | Azioni        | Corsi del progetto | Partecipanti / A  | Allievi    |           |
| Attrezzature Progetto   |                                  |                                      |                |                    |                |               |                    |                   |            |           |
| OPERAZIONE COD. INTERNO | 0 18104 - CIP 2014.IT.05.SFOP.01 | 14/2/9.1/7.1.1/0025 - CUP - COMUNE / | PARTECIPANTE   |                    |                |               |                    |                   |            |           |
| Aggiunto con succes     | 50                               |                                      |                |                    |                |               |                    |                   |            | ×         |
| + Partecipanti/         | Allievi dell'operazio            | one                                  |                |                    |                |               |                    |                   |            |           |
| Dati generali           |                                  |                                      |                |                    |                |               |                    |                   | 🗲 Torna i  | ndietro 🗞 |
| Nome : ANTONIO          |                                  | Cognome:                             | TRIOLO         |                    |                | Sess          | <b>60:</b> M       |                   |            |           |
| Provincia di nascita:   | PA                               | Comune di nascita: Palermo           | D              | Altro Comun        | e di nascita ( | es. frazione  | e):- Dat           | a di nascita: 27/ | 11/1978    |           |
|                         |                                  |                                      |                |                    |                |               |                    |                   |            |           |
| Dati residenza          |                                  |                                      |                |                    |                |               |                    |                   |            |           |
| Provincia: PA           |                                  | Comune: Palermo                      |                | Altro Comun        | e di residenz  | a (es. frazio | one): - Ind        | irizzo: VIA ASSIS | TENZA 1420 |           |

🔁 ati domicilio

CAP: 90100

| Regione Siciliana      | Operazioni Report               |                           |             |                |                    |           |        | <b>1</b>           | NOME [               | REO] 🗸 | C+ Logout |
|------------------------|---------------------------------|---------------------------|-------------|----------------|--------------------|-----------|--------|--------------------|----------------------|--------|-----------|
| Gestore documentale    | Anagrafica operazione           | Dati economici            | Avanzamento | Localizzazioni | Soggetti correlati | Personale | Azioni | Corsi del progetto | Partecipanti / Allie | vi     |           |
| Attrezzature Progetto  |                                 |                           |             |                |                    |           |        |                    |                      |        |           |
| OPERAZIONE COD. INTERM | 0 18104 - CIP 2014.IT.05.SFOP.0 | 14/2/9.1/7.1.1/0025 - CUI | COMUNE      | PARTECIPANTI   |                    |           |        |                    |                      |        |           |
| Partecipanti/          | Allievi dell'operazio           | one                       |             |                |                    |           |        |                    |                      |        |           |

| Riepilogo dati<br>operazione                                        |            |     |                                          |                  |                                                                                                    |         |         |       |                  |                       |
|---------------------------------------------------------------------|------------|-----|------------------------------------------|------------------|----------------------------------------------------------------------------------------------------|---------|---------|-------|------------------|-----------------------|
| Cod. interno                                                        | Titolo     | CUP | CIP                                      | Stato            | Procedura di attivazione                                                                                                    |         |         |       |                  | Importo<br>Finanziato |
| 18104                                                               | Calamonaci |     | 2014.IT.05.SFOP.014/2<br>/9.1/7.1.1/0025 | In<br>Attuazione | lisure di sostegno all'emergenza socio-assistenziale da COVID-19" ai sensi della Deliberazione<br>della Giunta Regionale n. 124 del 28/03/2020 |         |         |       | € 7.758,00       |                       |
| Elenco partecipanti/allievi T Cerca Esporta in Excel Aggiungi nuovo |            |     |                                          |                  |                                                                                                    |         |         |       |                  |                       |
|                                                                     |            |     | Codice fiscale                           |                  |                                                                                                    | Cognome | Nome    | Stato | Ritirato durante | avvio                 |
| Dettaglio                                                           |            |     |                                          |                  |                                                                                                    |         |         |       |                  |                       |
| Sestore Document                                                    | ale        |     | -                                        |                  |                                                                                                    | TRIOLO  | ANTONIO | -     | -                |                       |
| 🕼 Modifica                                                          |            |     |                                          |                  |                                                                                                    |         |         |       |                  |                       |
|                                                                     |            |     |                                          |                  |                                                                                                    |         |         |       |                  |                       |

## SISTEMA INFORMATIVO siciliafse1420 SEZIONE GESTORE DOCUMENTALE

- Cliccando sul
- «Gestore documentale» l'utente carica
- Tuterite c
- tutti i
- documenti, in
- formato
- elettronico, di
- pertinenza
- dell'operazione come previsto
- dalle note operative.

| Home Operazioni Report<br>Regione Siriliane                                                                      | L NOME [REO] → 🤤 Guida in Linea 🕞 Logout         |
|----------------------------------------------------------------------------------------------------|--------------------------------------------------|
| Gestore documentale Anagrafica operazione Dati economici Avanzamento Localizzazioni Soggetti correlati Personale | Azioni Corsi del progetto Partecipanti / Allievi |
|                                                                                                    |                                                  |
| Gestore Documentale                                                                                              |                                                  |
| Selezionare un documento dal tuo computer                                                                        |                                                  |
| Tipologia Documento:                                                                                             |                                                  |
| Sfoglia Nessun file selezionato.                                                                                 |                                                  |
| File Caricati                                                                                                    |                                                  |
| OPERAZIONE                                                                                                    |                                                  |
| Nessun elemento                                                                                                  |                                                  |

### SISTEMA INFORMATIVO siciliafse1420 SEZIONE GESTORE DOCUMENTALE

|                               | Si utilizzeranno i tasti «Sfoglia…» e «Carica documento» per effettuare l'upload dei fil                                                                                                    | es   |
|-------------------------------|----------------------------------------------------------------------------------------------------|------|
|                               | Home Operazioni Report L NOM [REO] - O Guida in Linea C+ Los                                                                                                    | gout |
|                               | Gestore documentale       Anagrafica operazione       Dati economici       ANozamento       Localizzazioni       Soggetti correlati       Personale       Azioni       Corsi di progeto       Partecipanti / Allievi         Attrezzature Progetto                       Partecipanti / Allievi |      |
|                               | OPERAZIONE COD. INTERNO 18100 - CIP 2014.IT.05.SFOP.014/2/9.1/7.1.1/0021 - CUP -         com ne         DOCUMENTI           Addjunto con successo:                                                                                                    | ×    |
|                               | 1. AVVISO.pdf                                                                                                    |      |
|                               | Gestore Documentale                                                                                                    |      |
| I files caricati              | Selezionare un documento dal tuo computer<br>Tipologia Documento:                                                                                                    |      |
| risulteranno<br>nell'apposita | Sfogla AVVISO.pdf                                                                                                    |      |
| sezione                       | File Caricati                                                                                                    |      |
| «File Caricati»               | OPERAZIONE                                                                                                    |      |
|                               | Scarica documento     Contento no recondante no recondente da di concumento. Tori o 2020       Protocolla       DOMANDA DI RIMBORSO 22388                                                                                                    |      |
| ,                             | Nessun elemento       DOMANDA DI RIMBORSO 22389                                                                                                    |      |
|                               | Nessun elemento                                                                                                    |      |

### SISTEMA INFORMATIVO siciliafse1420 SEZIONE GESTORE DOCUMENTALE DOCUMENTI DA INSERIRE 1/2

#### **DOCUMENTI GENERICI DELL'OPERAZIONE**

- ✓ AVVISO PUBBLICO PER INDIVIDUAZIONE BENEFICIARI
- ✓ ELENCO DEI DESTINATARI CHE HANNO PRESENTATO ISTANZA
- ✓ ELENCO ESCLUSI E AMMISSIBILI
- ✓ ELENCO AMMESSI : NOME COGNOME CF LUOGO E DATA NASCITA RESIDENZA RECAPITI IMPORTO ASSEGNATO COMPOSIZIONE NUCLEO FAMILIARE (NUMERO COMPONENTI)
- ✓ ELENCO SOGGETTI DA AVVIARE ALLE POLITICHE ATTIVE DEL LAVORO
- ✓ DETERMINE DI ASSEGNAZIONE
- ✓ FATTURA DI ACQUISTO DEI VOUCHER ELETTRONICI O CARTACEI
- ✓ OGNI ALTRA DOCUMENTAZIONE AMMINISTRAVA CONTABILE INERENTE LE PROCEDURE ADOTTATE IN BASE ALLA MODALITÀ DI EROGAZIONE DEI VOUCHER E GLI ATTI DIRIGENZIALI DI APPROVAZIONE

#### SISTEMA INFORMATIVO siciliafse1420 SEZIONE GESTORE DOCUMENTALE DOCUMENTI DA INSERIRE 2/2

#### DOCUMENTI RELATIVI ALLA DIVERSA MODALITÀ DI EROGAZIONE DEI VOUCHER

#### **EROGAZIONE DIRETTA**

- ✓ avviso pubblico per l'individuazione degli esercizi commerciali fornitori;
- elenco degli esercizi commerciali selezionati;
- convenzione con gli esercizi commerciali selezionati;
- ✓ atti dirigenziali pertinenti precedenti voci;✓ DURC;
- Agenzia delle Entrate Riscossione (ex Equitalia) nei casi previsti;
- ✓ determina di liquidazione;
- ricevuta di consegna dei buoni/voucher ai soggetti destinatari richiedenti con copia dei ticket.

#### **EROGAZIONE INDIRETTA**

- ✓ determina a contrarre;
- ✓ documenti della procedura di acquisto espletata sul mercato: conv., RDO, ODA, ecc.
- ✓ determina di affidamento del servizio;
- ✓ fattura elettronica emessa per l'acquisto dei buoni spesa/voucher;
- ✓ DURC o dichiarazione di esenzione;
- Agenzia delle Entrate Riscossione (ex Equitalia) nei casi previsti;
- ✓ determina di liquidazione;
- ✓ mandato quietanzato per la liquidazione sia della parte imponibile che dell'IVA;
- modello F24 quietanzato utilizzato per la liquidazione dell'IVA;
- ✓ ricevuta di consegna dei buoni/voucher ai soggetti destinatari richiedenti.

#### DOMANDE IN MERITO ALLA PROCEDURA DI SELEZIONE

- Qualora il comune non riesca ad assegnare tutte le somme che fare? Occorre fare un nuovo avviso?
- Spetta il beneficio ai nuclei familiari con reddito da lavoro inferiore alle soglie previste dall'avviso?
- Qualora l'intestatario della scheda anagrafica si trovi impossibilitato a presentare la domanda?
- Qualora il richiedente si trovi impossibilitato al ritiro del buono può delegare un altro componente?
- Se il richiedente ha diritto a CIG, ma alla data della domanda non ha ancora ricevuto?
- A quale data vanno considerati i riferimenti reddituali del dichiarante?
- Nel caso in cui l'avviso pubblico è riferito più mesi occorre elaborare elenchi mensili?
- È obbligatorio fare più bandi o uno solo comprensivo di un arco di tempo più lungo?
- Possono percepire i voucher i lavoratori stagionali che percepiscono indennità di disoccupazione?
- Per chi fa richiesta per la seconda tranche, si deve considerare quanto già ricevuto precedentemente?
- L'acquisto delle card sono a carico del fondo?

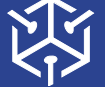

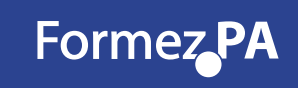

#### DOMANDE IN MERITO ALLA SEZIONE DOCUMENTALE

- Cosa si intende per documenti giustificativi su cui apporre il timbro?
- Per i pagamenti che vengono effettuati tramite bonifico cosa inserire a sistema?
- Dove inserire l'importo concesso al richiedente?
- Se l'acquisto dei voucher è avvenuto con fondi propri la fattura di acquisto si deve inserire ugualmente?
- Bisogna inserire anche la determina di approvazione dell'avviso pubblico?
- Per quanto alla composizione del nucleo familiare nell'elenco ammessi...solo il numero o i nominativi?
- La convenzione caricata come modello o per singola attività commerciale?
- La ricevuta di consegna non l'abbiamo fatta singolarmente ma con elenco. Va bene?
- Oltre ai ticket serve anche inserire la copia degli scontrini?
- Bisogna scansionare i buoni spesa ? In quale sezione del Sistema?
- Cosa allegare in caso di buoni elettronici?

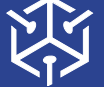

 NUOVI PERCORSI DI SVILUPPO DELLA CAPACITÀ AMMINISTRATIVA DELLA REGIONE SICILIANA

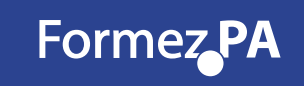

#### DOMANDE IN MERITO ALL'INSERIMENTO DATI

- Informazioni richieste dal sistema nella sez. Partecipanti non raccolte in fase di istanza, come procedere?
- Dobbiamo procedere alla sostituzione del REO, come procedere per comunicare il cambio?
- Come si inserisce il CUP?
- Se il richiedente è stato beneficiario per 2 volte dei buoni spesa...bisogna inserirlo 2 volte?
- I richiedenti esclusi si devono inserire tra i partecipanti?
- Se carico due volte il destinatario posso cancellarne uno?
- Nel caso in cui il beneficiario è destinatario di CIG, è necessario inserire tutti dati dell' azienda?
- Nel manuale reo risulta B2.9 attività di sostegno all'utenza svantaggiata, nel SI acquisto di beni e servizi...
- Nella sezione partecipanti allievi non si riescono a inserire gli stranieri...come procedere?
- Si possono inserire documenti in formato zip?
- Qual è la dimensione massima di ogni documento?

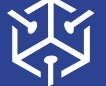

 NUOVI PERCORSI DI SVILUPPO DELLA CAPACITÀ AMMINISTRATIVA DELLA REGIONE SICILIANA

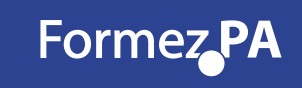

Cliccando su «Avanzamento», è possibile inserire la Domanda di Rimborso (DDR) relativa all'operazione

| Regione Siciliana | Home                  | Operazioni Report              |                         |               |                |                    |           |        | <b>1</b> /         | NOME [REC              | 0] 👻 🕞 Logout      |
|-------------------|-----------------------|--------------------------------|-------------------------|---------------|----------------|--------------------|-----------|--------|--------------------|------------------------|--------------------|
|                   |                       |                                |                         |               |                |                    |           |        |                    |                        |                    |
| Gestore do        | cumentale             | Anagrafica operazione          | Dati economici          | Avanzamento   | Localizzazioni | Soggetti correlati | Personale | Azioni | Corsi del progetto | Partecipanti / Allievi |                    |
| Attrezzatur       | e Progetto            |                                |                         |               |                |                    |           |        | $\frown$           |                        |                    |
|                   |                       |                                |                         |               |                |                    |           | D      | omanda di rimborso | Avanzamento di stato   | Avanzamenti fisici |
| OPERAZIONE        | COD. INTERNO          | 18102 - CIP 2014.IT.05.SFOP.01 | 4/2/9.1/7.1.1/0023 - CU | F comune AVAN | ZAMENTO        |                    |           |        |                    |                        |                    |
| Stampa mo         | duli PDF <del>~</del> |                                |                         |               |                |                    |           |        |                    |                        |                    |
| 🖉 Avan            | zamento               | -                              |                         |               |                |                    |           |        |                    |                        |                    |
|                   |                       |                                |                         |               |                |                    |           |        |                    |                        |                    |

| Riepilogo dati<br>operazione |        |     |                                          |                  |                                                                                                    |                       |
|------------------------------|--------|-----|------------------------------------------|------------------|----------------------------------------------------------------------------------------------------|-----------------------|
| Cod. interno                 | Titolo | CUP | CIP                                      | Stato            | Procedura di attivazione                                                                                                    | Importo<br>Finanziato |
| 18102                        | Bivona |     | 2014.IT.05.SFOP.014/2<br>/9.1/7.1.1/0023 | In<br>Attuazione | Misure di sostegno all'emergenza socio-assistenziale da COVID-19" ai sensi della Deliberazione<br>della Giunta Regionale n. 124 del 28/03/2020 | €21.150,00            |

| Lista Richiesta<br>Avanzamento |                        |                   |                     |                     |                                                     |            |                |              |
|--------------------------------|------------------------|-------------------|---------------------|---------------------|-----------------------------------------------------|------------|----------------|--------------|
|                                | Cambio di stato        | Richiedente       | Stato<br>Precedente | Stato<br>Successivo | Motivo cambio stato                                 | Data Atto  | Numero<br>Atto | Tipo<br>Atto |
| 5                              | 18/05/2020<br>16:54:44 | ANTONINO<br>RAUSI | In Programmazione   | In Attuazione       | Cambio stato d'ufficio su richiesta amministrazione | 04/04/2020 | 304            | Decreto      |

Si utilizzerà il tasto «Aggiungi nuovo» per l'inserimento di una nuova DDR

|                   | Home                    | Operazioni Repo            | rt                         |                |                      |                    |         |        | ( ۹                | NOME [REC              | )] 👻 🕒 Logout      |
|-------------------|-------------------------|----------------------------|----------------------------|----------------|----------------------|--------------------|---------|--------|--------------------|------------------------|--------------------|
| Regione Siciliana |                         |                            |                            |                |                      |                    |         |        |                    |                        |                    |
| Gestor            | e documentale           | Anagrafica operazione      | Dati economici             | Avanzamento    | Localizzazioni       | Soggetti correlati | Permale | Azioni | Corsi del progetto | Partecipanti / Allievi |                    |
| Attrezz           | ature Progetto          |                            |                            |                |                      |                    |         |        |                    |                        |                    |
|                   |                         |                            |                            |                |                      |                    |         | C      | omanda di rimborso | Avanzamento di stato   | Avanzamenti fisici |
| OPERAZIO          | one cod. Interno        | 18102 - CIP 2014.IT.05.SFO | 2.014/2/9.1/7.1.1/0023 - C | JP comune DOMA | NDA DI RIMBORSO - EI | LENCO              |         |        |                    |                        |                    |
| Stampa            | moduli PDF <del>√</del> |                            |                            |                |                      |                    |         |        |                    | ← Torna indietro       | ⊞ Aggiungi nuovo   |
| ∠* Ele            | nco domar               | nde di rimborso            |                            |                |                      |                    |         |        |                    |                        |                    |

|       |                | Anne di     | Desiredo di | Data<br>domanda | Nummer di | Investo    | Importo delle spese<br>ammissibili che<br>costituiscono la<br>base per ciascun<br>pagamento al | Importo delle spese<br>ammissibili che<br>costituiscono la<br>base per ciascun<br>pagamento al | Importo delle spese<br>ammissibili che<br>costituiscono la<br>base per ciascun<br>pagamento al |             |        |
|-------|----------------|-------------|-------------|-----------------|-----------|------------|------------------------------------------------------------------------------------------------|------------------------------------------------------------------------------------------------|------------------------------------------------------------------------------------------------|-------------|--------|
|       |                | Anno di     | Periodo di  | di              | Numero di | Importo    | beneficiario                                                                                   | beneficiario                                                                                   | beneficiario                                                                                   | Inserito in |        |
| Stato | Identificativo | riferimento | riferimento | rimborso        | pagamenti | dichiarato | (validato UMC)                                                                                 | (validato REND)                                                                                | (validato CE)                                                                                  | rendiconto  | Azione |

#### Avvio della compilazione della DDR

| Regione Siciliana           | e Operazi        | oni Report         |                        |                     |                   |                         |                 |        | 1                   | NOME           | [REO] •   | C Logout           |
|-----------------------------|------------------|--------------------|------------------------|---------------------|-------------------|-------------------------|-----------------|--------|---------------------|----------------|-----------|--------------------|
| Gestore documenta           | le Anagra        | fica operazione    | Dati economici         | Avanzamento         | Localizzazioni    | Soggetti correlati      | Personale       | Azioni | Corsi del progetto  | Partecipanti / | Allievi   |                    |
| Attrezzature Proget         | 0                |                    |                        |                     |                   |                         |                 |        | Domanda di rimborso | Avanzamento d  | i stato   | Avanzamenti fisici |
| OPERAZIONE COD. INT         | ERNO 18102 - CIP | 2014.IT.05.SFOP.0  | )14/2/9.1/7.1.1/0023 - | CUP comune DOMA     | NDA DI RIMBORSO / | CREA                    |                 |        |                     |                |           |                    |
| Periodo di<br>riferimento:* | S                | elezionare un valo | re nella lista         | ✓ Anno di rife<br>★ | erimento:         | Selezionare un valore   | nella lista     | v      | <b>¢</b> T          | orna indietro  | 🖺 Salva d | lati 🗙 Annulla     |
| Note:                       |                  |                    |                        |                     | Inserire ev       | ventuali note alla doma | nda di rimborso |        |                     |                |           |                    |
|                             |                  |                    |                        |                     |                   |                         |                 |        |                     |                |           |                    |
|                             |                  |                    |                        |                     |                   |                         |                 |        |                     |                |           |                    |

Si inseriscono dal menù a tendina il «Periodo» e l'«Anno» di riferimento

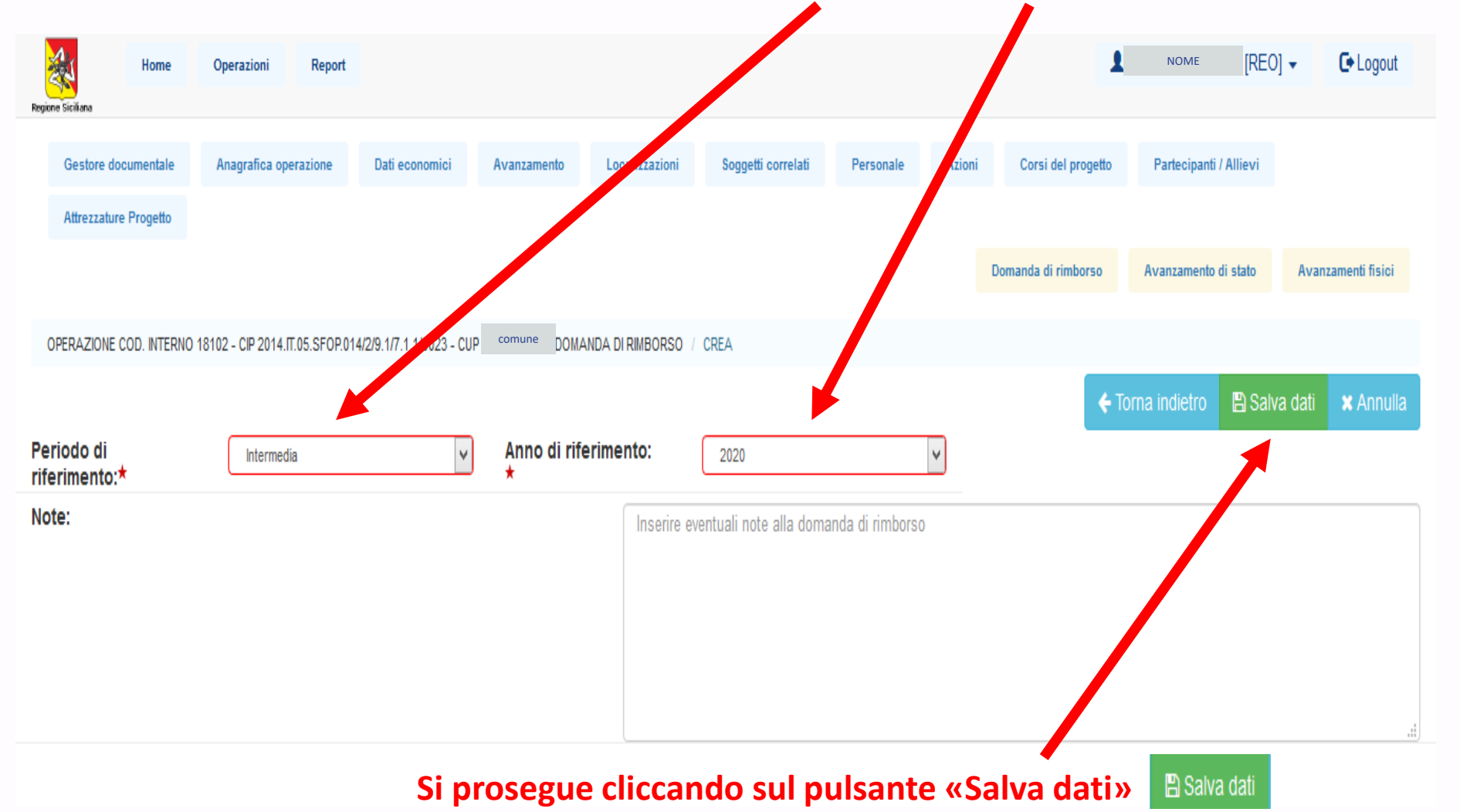

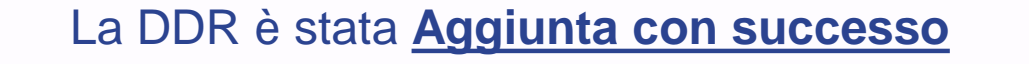

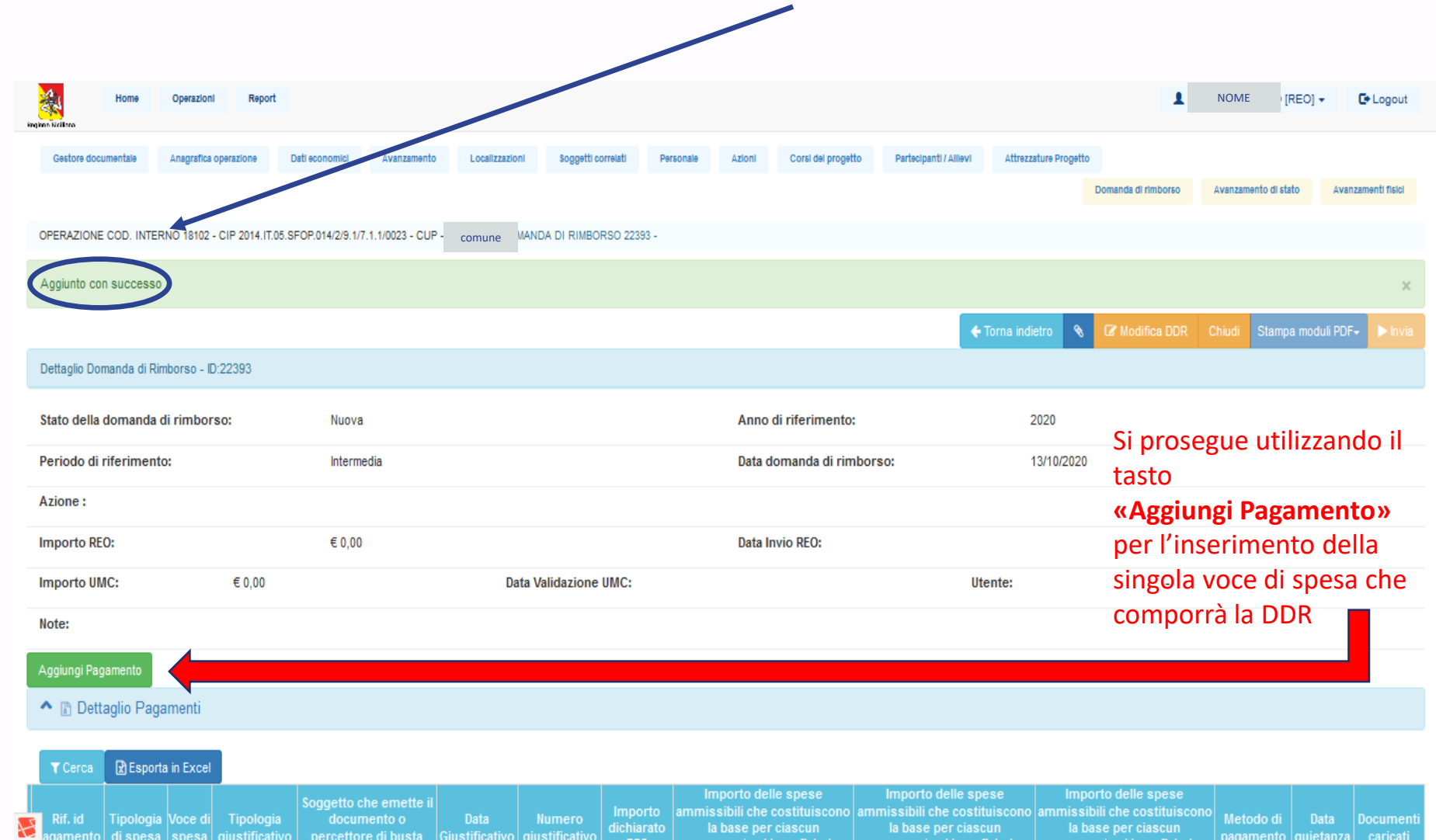

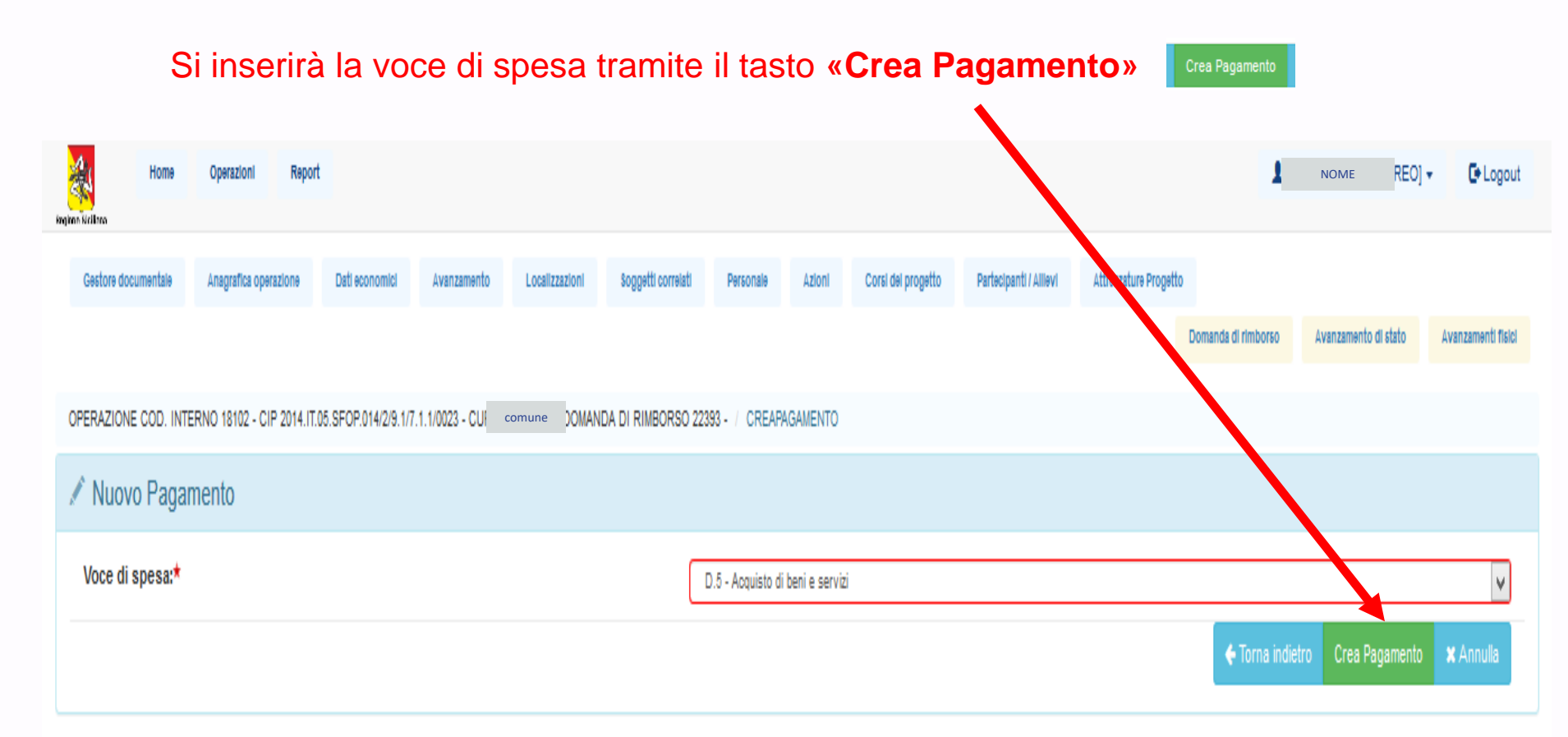

La presente maschera accoglie i dati relativi al Giustificativo di spesa (Fattura, nota debito, ecc.)

ed al Pagamento (es. mandato, data, quietanza, ecc.)

| Home Operazioni Rep                                                        | oort                                                          |                                                   | NOME [REO] -                                            | Logout    |
|----------------------------------------------------------------------------|---------------------------------------------------------------|---------------------------------------------------|---------------------------------------------------------|-----------|
| Gestore documentale Anagrafica operazione Attrezzature Progetto            | e Dati economici Avanzamento Localizzazioni                   | Soggetti correlati Personale Azioni               | Corsi del progetto Partecipanti / Allievi               |           |
| OPERAZIONE COD. INTERNO 18102 - CIP 2014.IT.05.SFC                         | OP.014/2/9.1/7.1.1/0023 - CUP COMUNE OMANDA DI RIMBORSO 22393 | - / CREAPAGAMENTO                                 | anda di rimborso Avanzamento di stato Avanzamen         | ti fisici |
| 💉 Nuovo Pagamento                                                          |                                                               |                                                   |                                                         |           |
| Dati Giustificativo                                                        |                                                               |                                                   |                                                         |           |
| Voce di spesa:                                                             | D.5 - D.5 - Acquisto di beni e servizi                        | Causale:*                                         | Causale                                                 |           |
| Tipo Giustificativo:*                                                      | Selezionare un valore nella lista                             | Data Giustificativo:*                             | Inserire la data del documento                          |           |
| Numero giustificativo:*                                                    | Numero giustificativo                                         | Importo Totale Giustificativo :*                  | Importo                                                 | ÷         |
| di cui Iva:*                                                               | di cui IVA                                                    |                                                   |                                                         |           |
| Soggetto che emette il<br>documento/percettore di busta<br>paga/cedolino:* | Soggetto che emette il documento/percettore di busta pa       | P.Iva / C.F.:*                                    | P.Iva / C.F.                                            |           |
| Importo dichiarato REO:*                                                   | Importo totale dichiarato REO                                 | Importo totale dichiarato REO<br>spesa pubblica:★ | Importo totale dichiarato REO spesa pubblica            | ÷         |
| Dati Pagamento                                                             |                                                               |                                                   |                                                         |           |
| Tipo mezzo Pagamento:*                                                     | Selezionare un valore nella lista                             | Data pagamento:*                                  | Inserire la data in cui è stato effettuato il pagamento |           |
| Data quietanza:*                                                           | Inserire la data di quietanza                                 | Importo quota FESR:*                              | Importo quota FESR                                      | <b>÷</b>  |
| Altri dati del pagamento                                                   |                                                               |                                                   |                                                         |           |
| Pagamento extra programma 🗌                                                | Pagamento extra UE 🗌                                          |                                                   |                                                         |           |
| Note:                                                                      | Inserire eventuali annotazioni                                |                                                   |                                                         |           |
|                                                                            |                                                               |                                                   |                                                         |           |
|                                                                            |                                                               |                                                   |                                                         |           |
|                                                                            | []                                                            |                                                   |                                                         |           |

|                   | Home Operazioni I                                                          | Report                                 |                        |                                                 |              | NOME                        | [REO] - C+Logout            |
|-------------------|----------------------------------------------------------------------------|----------------------------------------|------------------------|-------------------------------------------------|--------------|-----------------------------|-----------------------------|
|                   | Gestore documentale Anagrafica operazi<br>Attrezzature Progetto            | one Dati economici Avanzamento         | Localizzazioni         | Soggetti correlati Personale                    | Azioni Corsi | del progetto Partecipanti / | Allievi                     |
| Compilata la      | OPERAZIONE COD. INTERNO 18103 - CIP 2014.IT.05.                            | SFOP.014/2/9.1/7.1.1/0024. COMUNE DOM  | ANDA DI RIMBORSO 22394 | - / CREAPAGAMENTO                               | Domanda d    | li rimborso Avanzamento o   | li stato Avanzamenti fisici |
| scheda            | 🖍 Nuovo Pagamento                                                          |                                        |                        |                                                 |              |                             |                             |
|                   | Dati Giustificativo                                                        |                                        |                        |                                                 |              |                             |                             |
| si procede con il | Voce di spesa:                                                             | D.5 - D.5 - Acquisto di beni e servizi |                        | Causale:*                                       | C            | causale fattura             |                             |
| salvataggio       | Tipo Giustificativo:*                                                      | Fattura                                | *                      | Data Giustificativo:*                           | [1           | 13/10/2020                  |                             |
| oarrataggio       | Numero giustificativo:*                                                    | 1420                                   |                        | Importo Totale Giustificati                     | vo :*        | 100                         | ÷                           |
| tramite il tasto  | di cui l∨a:★                                                               | 0                                      | ×                      |                                                 |              |                             |                             |
| «Salva dati»      | Soggetto che emette il<br>documento/percettore di busta<br>paga/cedolino:* | SUPERMERCATO                           |                        | P.Iva / C.F.:*                                  | [1           | 14201420142                 |                             |
|                   | Importo dichiarato REO:*                                                   | 100                                    | ŧ                      | Importo totale dichiarato P<br>spesa pubblica:* | REO 1        | 100                         | ×                           |
| P Calva dati      | Dati Pagamento                                                             |                                        |                        |                                                 |              |                             |                             |
|                   | Tipo mezzo Pagamento:*                                                     | Mandato                                | ~                      | Data pagamento:*                                |              | 13/10/2020                  |                             |
|                   | Data quietanza:*                                                           | 13/10/2020                             |                        | Importo quota FESR:*                            | C            | 0                           | <b>•</b>                    |
|                   | Altri dati del pagamento                                                   |                                        |                        |                                                 |              |                             |                             |
|                   | Pagamento extra programma 🗔                                                | Pagamento extra UE 🗌                   |                        |                                                 |              |                             |                             |
|                   | Note:                                                                      | Inserire eventuali annotas.            |                        |                                                 |              |                             |                             |
|                   |                                                                            |                                        |                        |                                                 |              |                             |                             |
|                   |                                                                            |                                        |                        |                                                 |              |                             |                             |
|                   |                                                                            |                                        | .:!                    |                                                 |              |                             |                             |
|                   |                                                                            |                                        |                        |                                                 |              | 🗲 Torna indietro  🗎 S       | Salva dati 🗙 Annulla        |

#### Il Pagamento è stato «Aggiunto con successo»

| eport                                  |                                                                                                    | 1                                                                                                    | NOME [REO] - C+ Logout                                                                                                    |
|----------------------------------------|----------------------------------------------------------------------------------------------------|----------------------------------------------------------------------------------------------------|----------------------------------------------------------------------------------------------------|
| ne Dati e nomici Avanzamento Localizza | zioni Soggetti correlati Personale Azioni                                                                                                    | Corsi del progetto                                                                                                    | Partecipanti / Allievi                                                                                                    |
|                                        |                                                                                                    | omanda di rimborso A                                                                                                    | vanzamento di stato Avanzamenti fisici                                                                                                    |
| COPUTATION DURANDA DI RIMOL            | NGO 22394 - / PAGAMENTO                                                                                                    |                                                                                                    | ×                                                                                                    |
|                                        |                                                                                                    |                                                                                                    | 🗲 Torna indietro 🛛 🗞                                                                                                    |
| D.5 - D.5 - Acquisto di beni e servizi | Causale:                                                                                                    | causale fattura                                                                                                    |                                                                                                    |
| Fattura                                | Data Giustificativo:                                                                                                    | 13/10/2020                                                                                                    |                                                                                                    |
| 13/10/2020                             | Numero giustificativo:                                                                                                    | 1420                                                                                                    | A questo punto si                                                                                                    |
| SUPERMERCATO                           | P.Iva / C.F.:                                                                                                    | 14201420142                                                                                                    | potranno caricare a                                                                                                    |
| € 100,00                               | di cui Iva:                                                                                                    | € 0,00                                                                                                    |                                                                                                    |
| € 100,00                               | Importo totale dichiarato REO<br>spesa pubblica:                                                                                                    | € 100,00                                                                                                    | sistema i documenti                                                                                                    |
| Mandato                                | Data pagamento:                                                                                                    | 13/10/2020                                                                                                    | giustificativi a                                                                                                    |
| 13/10/2020                             | Importo quota FESR:                                                                                                    | 0.00                                                                                                    | supporto del                                                                                                    |
| 0                                      |                                                                                                    |                                                                                                    | supporto del                                                                                                    |
| No                                     | Spesa Extra UE :                                                                                                    | No                                                                                                    | Pagamento appena                                                                                                    |
|                                        |                                                                                                    |                                                                                                    | incorito                                                                                                    |
| € 0,00                                 | Note Pre-Validazione RIO2:                                                                                                    |                                                                                                    | inserito.                                                                                                    |
| e 0,00                                 | Note Pre-Validazione UMC:                                                                                                    |                                                                                                    | Cliccare sulla graffetta                                                                                                    |
| € 0,00                                 | Spesa pubblica corrispondente<br>alle spese ammissibili (validato<br>UMC):                                                                                                    | € 0,00                                                                                                    | posta a destra. 📧 🔍                                                                                                    |
|                                        |                                                                                                    |                                                                                                    |                                                                                                    |
| € 0,00                                 | Spesa pubblica corrispondente<br>alle spese ammissibili (validato<br>CE):                                                                                                    | € 0,00                                                                                                    |                                                                                                    |
|                                        |                                                                                                    |                                                                                                    |                                                                                                    |
| € 0,00                                 | Spesa pubblica corrispondente<br>alle spese ammissibili (validato<br>Rend):                                                                                                    | € 0,00                                                                                                    |                                                                                                    |
|                                        |                                                                                                    |                                                                                                    |                                                                                                    |
|                                        | Port       Avanzamento       Localizza         FOP 014/2/9.1/7.1.1/0024 - CUP       comure       DOMANDA DI RIMBO         D.5 - D.5 - Acquisto di beni e servizi       Fattura         13/10/2020       SUPERMERCATO         € 100,00       € 100,00         € 100,00       Omegan         € 0,00       Omegan         € 0,00       Omegan         € 0,00       Omegan         € 0,00       Omegan         € 0,00       Omegan         € 0,00       Omegan | pert       of pertonsit       Averagements       beganetic corrected       Personale       Averagements         pertonsit       Averagements       beganetic corrected       Personale       Averagements         pertonsit       Averagements       beganetic corrected       Personale       Averagements         pertonsit       Averagements       beganetic corrected       Personale       Averagements         pertonsit       Averagements       beganetic correspondente       Beganetic correspondente         pertonsit       Supers pubblica correspondente       alle spess pubblica correspondente       alle spess pubblica correspondente         pertonsit       Supers pubblica correspondente       alle spess pubblica correspondente       alle spess pubblica correspondente         pertonsit       Supers pubblica correspondente       alle spess pubblica correspondente       alle spess pubblica correspondente         pertonsit       Supers pubblica correspondente       alle spess pubblica correspondente       alle spess pubblica correspondente         pertonsit       Supers pubblica correspondente       alle spess pubblica correspondente       alle spess pubblica correspondente         pertonsit       Supers pubblica correspondente       alle spess pubblica correspondente       alle spess pubblica correspondente         perton       Supers pubblica correspondente | Autor       Correlations       Construction       Respect correlation       Personale       Autor       Correlation program       Respect correlation       Respect correlation       Re |

Note Rend Provvisorio

#### **DOCUMENTI DA INSERIRE**

#### **DOCUMENTI GIUSTIFICATIVI DEL PAGAMENTO**

- ✓ FATTURA (ESERCENTE MODALITA' DIRETTA O DEL SERVIZIO MODALITA' INDIRETTA)
- ✓ MANDATO DI PAGAMENTO QUIETANZATO o BONIFICO
- ✓ DETERMINA DI PAGAMENTO

#### PAGAMENTO UTENZE E CANONI DI LOCAZIONI COME DA ISTRUZIONI OPERATIVE N. 3

- ✓ UTENZE: copia delle fatture emesse dalla società fornitrici dei servizi presso la prima abitazione, intestate ad uno dei componenti del nucleo familiare, e relative determine/mandati/quietanze per il pagamento;
- CANONI DI LOCAZIONE: copia del contratto di locazione stipulato da uno dei componenti del nucleo familiare, riportante gli estremi di registrazione, e relative determine/mandati/quietanze per il pagamento.

Si utilizzeranno i tasti «Sfoglia...» e «Carica documento» per effettuare l'upload dei files

| Regime Sicker     | Home Operazioni Rej                                              | sort                                   |                                                  | 1               | NOME | [REO] -     | C+ Logout |
|-------------------|------------------------------------------------------------------|----------------------------------------|--------------------------------------------------|-----------------|------|-------------|-----------|
| Gest              | Gestore Documentale                                              |                                        |                                                  |                 |      |             |           |
| Attre             | Nessun elemento                                                  |                                        |                                                  |                 |      |             |           |
|                   | Tipologia Documento:                                             |                                        |                                                  |                 |      | <b>&gt;</b> | i fisici  |
| OPERA2            |                                                                  |                                        | Onice de sum ante                                |                 |      |             |           |
| Aggiu             | Sfoglia Nessun file selezi                                       | onato.                                 |                                                  |                 |      |             | ×         |
| Detta             |                                                                  |                                        |                                                  |                 |      | Chiudi      |           |
| Voc               | e di spesa:                                                      | D.5 - D.5 - Acquisto di beni e servizi | Causale:                                         | causale fattura |      |             |           |
| Tipe              | o Giustificativo:                                                | Fattura                                | Data Giustificativo:                             | 13/10/2020      |      |             |           |
| Dat               | a Creazione:                                                     | 13/10/2020                             | Numero giustificativo:                           | 1420            |      |             |           |
| Sog<br>dog<br>pag | getto che emette il<br>umento/percettore di busta<br>a/cedolino: | SUPERMERCATO                           | P.Iva / C.F.:                                    | 14201420142     |      |             |           |
| Imp               | orto Totale Giustificativo :                                     | € 100,00                               | di cui Iva:                                      | € 0,00          |      |             |           |
| S Imp             | orto dichiarato REO:                                             | € 100,00                               | Importo totale dichiarato REO<br>spesa pubblica: | € 100,00        |      |             |           |

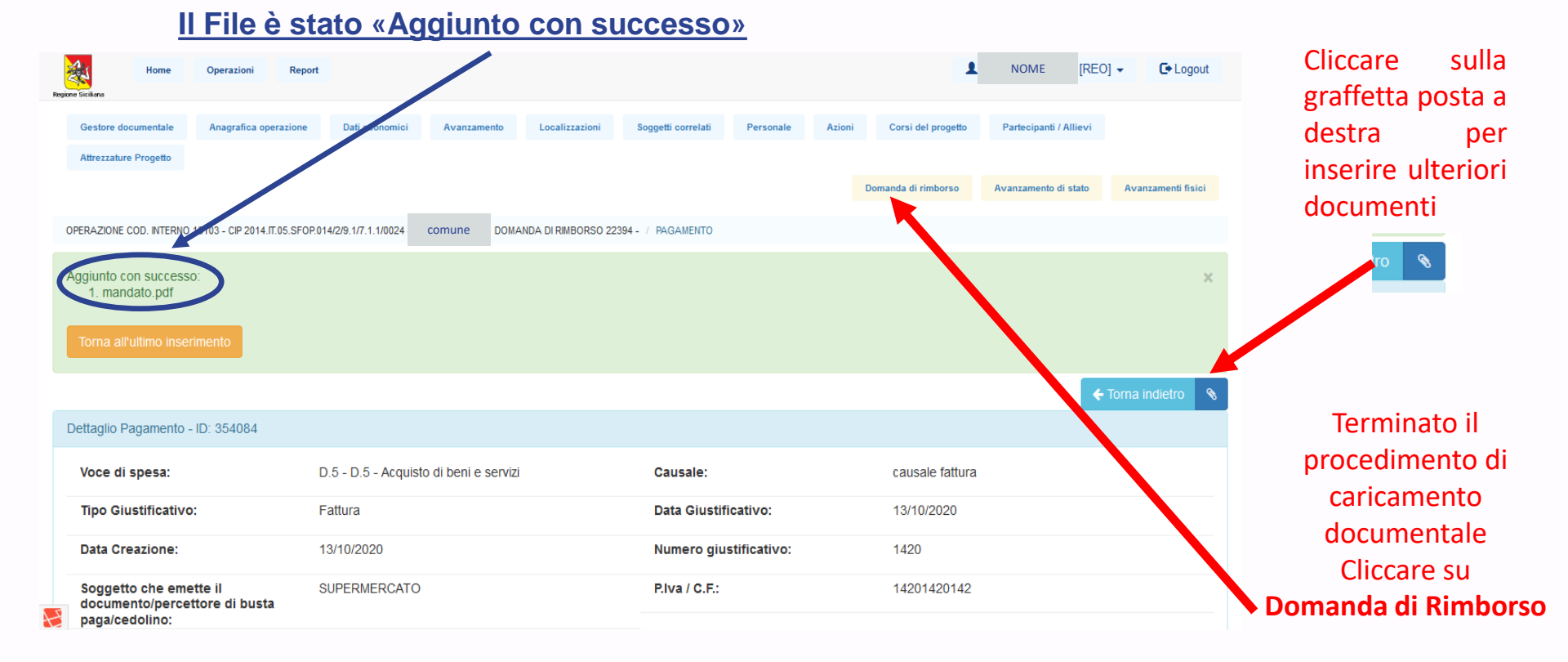

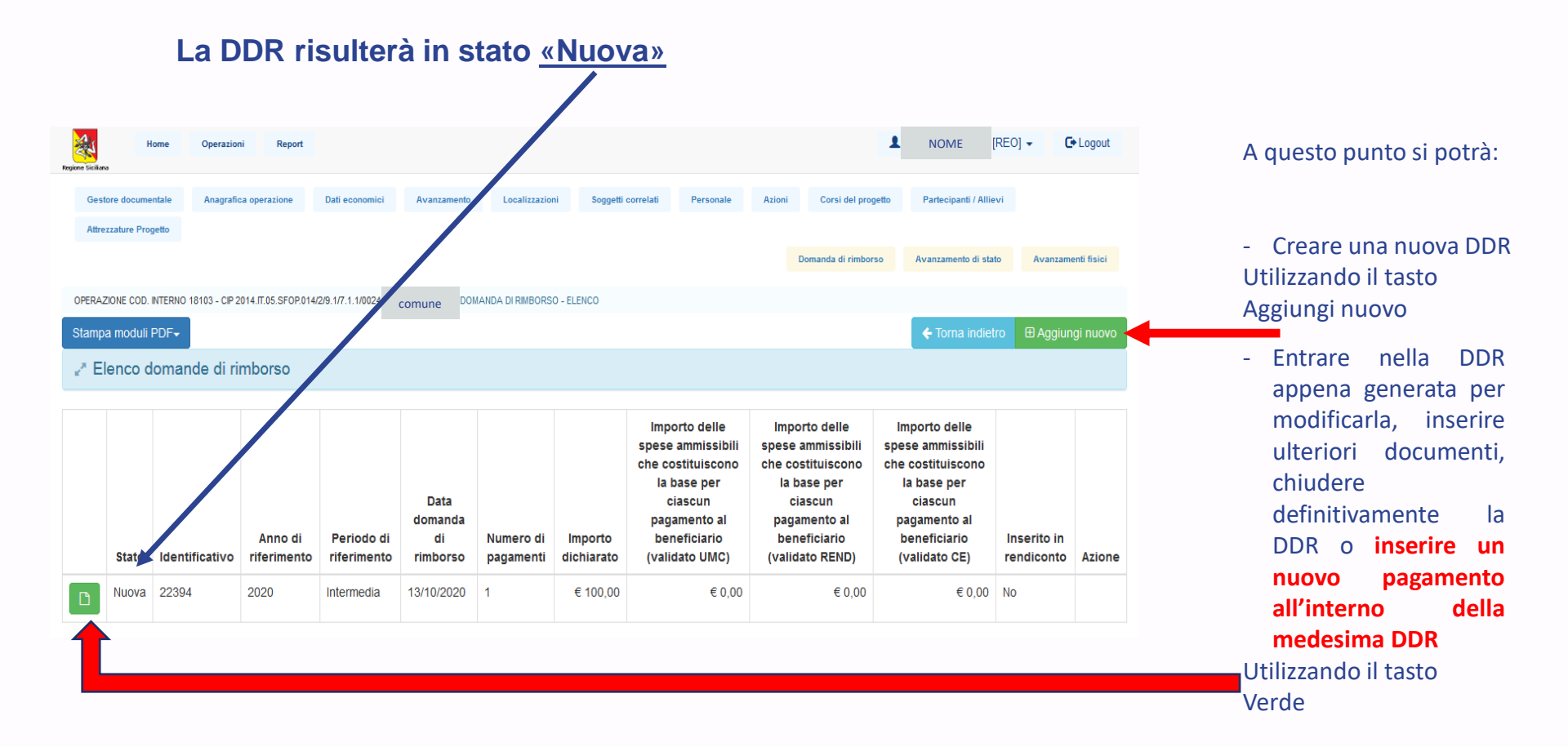

Inserire un nuovo pagamento all'interno della medesima DDR: cliccare il pulsante Aggiungi Pagamento

Aggiungi Pagamento

| Home Operazioni F                                | Report                               |                                                       |                                                                    | <b>1</b>                                     | NOME [REO] - C+ Logo                              |
|--------------------------------------------------|--------------------------------------|-------------------------------------------------------|--------------------------------------------------------------------|----------------------------------------------|---------------------------------------------------|
| Gestore documentale Anagrafica operazio          | one Dati economici Avanzamento       | Localizzazioni Soggetti correlati                     | Personale Azioni                                                   | Corsi del progetto Pa                        | rtecipanti / Allievi                              |
| Attrezzature Progetto                            |                                      |                                                       |                                                                    |                                              |                                                   |
|                                                  |                                      |                                                       | De                                                                 | amanda di rimborso Ava                       | nzamento di stato Avanzamenti fisi                |
| OPERAZIONE COD. INTERNO 18103 - CIP 2014.IT.05.5 | SFOP.014/2/9.1/7.1.1/0024 COMUNE DOI | IANDA DI RIMBORSO 22394 -                             |                                                                    |                                              |                                                   |
|                                                  |                                      |                                                       | 🗲 Torna indietro 🛭 🗞 🛛                                             | Modifica DDR Chiu                            | di Stampa moduli PDF⊷ ► li                        |
| Dettaglio Domanda di Rimborso - ID:223           | 94                                   |                                                       |                                                                    |                                              |                                                   |
| Stato della domanda di rimborso:                 | Nuova                                | Anno di rif                                           | erimento:                                                          | 2020                                         |                                                   |
| Periodo di riferimento:                          | Intermedia                           | Data doma                                             | nda di rimborso:                                                   | 13/10/2020                                   |                                                   |
| Azione :                                         |                                      |                                                       |                                                                    |                                              |                                                   |
| Importo REO:                                     | € 100,00                             | Data Invio                                            | REO:                                                               |                                              |                                                   |
| Importo UMC: € 0,00                              | Data Val                             | idazione                                              | Uter                                                               | nte:                                         | -                                                 |
| Note:                                            | ome.                                 |                                                       |                                                                    |                                              |                                                   |
| Aggiungi Pagamento                               |                                      |                                                       |                                                                    |                                              |                                                   |
| Dettaglio Pagamenti                              |                                      |                                                       |                                                                    |                                              |                                                   |
| E Bollagio i agamoni                             |                                      |                                                       |                                                                    |                                              |                                                   |
| ▼ Cerca 💽 Esporta in Excel                       |                                      |                                                       |                                                                    |                                              |                                                   |
|                                                  | Soggetto che                         |                                                       | Importo delle Impo<br>spese s<br>ammissibili amn<br>che            | rto delle<br>pese<br>nissibili<br>che        | •                                                 |
| Rif. id Tipologia Vo<br>Pagamento di spesa s     | pesa giustificativo percettore di    | Data Numero dichia<br>Giustificativogiustificativo RE | orto costituiscono costi<br>arato la base per la b<br>O ciascun ci | tuiscono costituiscon<br>ase per la base per | o Metodo di Data Docu<br>pagamento quietanza cari |

|         |            |            |                      |          | busta<br>paga/cedolino |            |       |          | ciascun<br>pagamento al<br>beneficiario<br>(validato<br>UMC) | ciascun<br>pagamento al<br>beneficiario<br>(validato<br>REND) | ciascun<br>pagamento al<br>beneficiario<br>(validato CE) |         |             |   |
|---------|------------|------------|----------------------|----------|------------------------|------------|-------|----------|--------------------------------------------------------------|---------------------------------------------------------------|----------------------------------------------------------|---------|-------------|---|
| Detta   | jlio       |            |                      |          |                        |            |       |          |                                                              |                                                               |                                                          |         |             |   |
| 🗞 Docum | enti       | Onati anal | D.5 -<br>Acquisto    | 0        | SUPERMERCATO           | 10/10/0000 | 1 400 | 6 400 00 |                                                              |                                                               | 60.00                                                    | Mandata | 40/40/0000  |   |
| 窗 Cance | ila 354084 | Costi real | di beni e<br>servizi | erallura | 14201420142            | 13/10/2020 | 1420  | e 100,00 | -                                                            | -                                                             | e 0,00                                                   | Mandato | 13/10/2020. | 2 |
| 🕼 Modif | ica        |            |                      |          |                        |            |       |          |                                                              |                                                               |                                                          |         |             |   |

La presente maschera accoglie i dati relativi al Giustificativo di spesa ed al Pagamento

Compilata la scheda si procede con il salvataggio tramite il tasto

«Salva dati» 🕒 Salva dati

| Home Operazioni R<br>e Siciliana                        | eport                                   |                     |                    |                 |        | 1                   | NOME           | [REO]   | - C• Log        |
|---------------------------------------------------------|-----------------------------------------|---------------------|--------------------|-----------------|--------|---------------------|----------------|---------|-----------------|
| Gestore documentale Anagrafica operazio                 | ne Dati economici Avanzamento           | Localizzazioni      | Soggetti correlati | Personale       | Azioni | Corsi del progetto  | Partecipanti / | Allievi |                 |
| Attrezzature Progetto                                   |                                         |                     |                    |                 |        |                     |                |         |                 |
|                                                         |                                         |                     |                    |                 |        | Domanda di rimborso | Avanzamento d  | i stato | Avanzamenti fis |
| PERAZIONE COD. INTERNO 18103 - CIP 2014.IT.05.S         | F0P.014/2/9.1/7.1.1/0024 comune DOMAND/ | A DI RIMBORSO 22394 | - / CREAPAGAMENT   | 0               |        |                     |                |         |                 |
| Nuovo Pagamento                                         |                                         |                     |                    |                 |        |                     |                |         |                 |
| Dati Giustificativo                                     |                                         |                     |                    |                 |        |                     |                |         |                 |
| /oce di spesa:                                          | D.5 - D.5 - Acquisto di beni e servizi  |                     | Causale:*          |                 |        | causale fattur      | а              |         |                 |
| īpo Giustificativo:*                                    | Fattura                                 | ~                   | Data Giustifi      | cativo:*        |        | 13/10/2020          |                |         |                 |
| lumero giustificati∨o:★                                 | 14201420                                |                     | Importo Tota       | le Giustificati | vo :*  | 200                 |                |         |                 |
| li cui Iva:*                                            | 0                                       | <b>•</b>            |                    |                 |        |                     |                |         |                 |
| Soggetto che emette il<br>locumento/percettore di busta | FARMACIA                                |                     | P.Iva / C.F.:*     |                 |        | 14201420000         |                |         |                 |
| oaga/cedolino:*<br>mporto dichiarato REO:*              | 200                                     | A VIII              | Importo tota       | le dichiarato i | REO    | 200                 |                |         | -               |
| Dati Pagamento                                          |                                         |                     | spesa pass         | icu.            |        |                     |                |         |                 |
| īpo mezzo Pagamento:*                                   | Mandato                                 | *                   | Data pagam         | ento:*          |        | 13/10/2020          |                |         |                 |
| )ata quietanza:*                                        | 13/10/2020                              |                     | Importo quo        | ta FESR:*       |        | 0                   |                |         | ŀ               |
| Altri dati del pagamento                                |                                         |                     |                    |                 |        |                     |                |         |                 |
| Pagamento extra programma 🗌                             | Pagamento extra UE 🗌                    |                     |                    |                 |        |                     |                |         |                 |
| lote:                                                   | Inserire eventuali annotazioni          |                     |                    |                 |        |                     |                |         |                 |
|                                                         |                                         |                     |                    |                 |        |                     |                |         |                 |
|                                                         |                                         |                     |                    |                 |        |                     |                |         |                 |
|                                                         |                                         |                     |                    |                 |        |                     |                |         |                 |
|                                                         |                                         | .::                 |                    |                 |        |                     |                |         |                 |

#### La DDR risulterà ancora in stato «Nuova»

il dettaglio accoglierà il numero pagamenti inseriti e il valore complessivo dell'importo dichiarato

Tramite il tasto verde sarà possibile procedere alla chiusura definitiva della DDR al fine della trasmissione della stessa

| Regione Sicili | na            | ome Opera         | zioni Report             |                           |                                   |                        |                       |                                                                         |                                                                                                  |                                                            |                                                                                                    | NOME                                                                                                    |                           | PLOYOUL     |
|----------------|---------------|-------------------|--------------------------|---------------------------|-----------------------------------|------------------------|-----------------------|-------------------------------------------------------------------------|--------------------------------------------------------------------------------------------------|------------------------------------------------------------|----------------------------------------------------------------------------------------------------|----------------------------------------------------------------------------------------------------|---------------------------|-------------|
| Ge             | store docume  | ntale Anag        | afica operazione         | Dati economici            | Avanzamento                       | Localizzazior          | ni Soggetti           | correlati                                                               | Personale                                                                                        | Azioni                                                     | Corsi del prog                                                                                               | petto Partecipanti / Allie                                                                                                    | evi                       |             |
| Attr           | ezzature Prog | getto             |                          |                           |                                   |                        |                       |                                                                         |                                                                                                  |                                                            |                                                                                                    |                                                                                                    |                           |             |
|                |               |                   |                          |                           |                                   |                        |                       |                                                                         |                                                                                                  |                                                            | Domanda di rimbor                                                                                            | so Avanzamento di sta                                                                                                    | to Avanzam                | enti fisici |
| OPERA          | ZIONE COD.    | INTERNO 18103 - C | IP 2014.IT.05.SFOP.014   | 4/2/9.1/7.1.1/0024        | comune )0M/                       | ANDA DI RIMBORSI       | 0 - ELENCO            |                                                                         |                                                                                                  |                                                            |                                                                                                    | _                                                                                                    |                           |             |
| Stam           | oa moduli I   | PDF <del>▼</del>  |                          |                           |                                   |                        |                       |                                                                         |                                                                                                  |                                                            |                                                                                                    | 🗲 Torna indiet                                                                                                    | ro 🕀 Aggiun               | ngi nuovo   |
|                | lenco d       | lomande di        | rimborso                 |                           |                                   |                        |                       |                                                                         |                                                                                                  |                                                            |                                                                                                    |                                                                                                    |                           |             |
|                |               |                   |                          |                           |                                   |                        |                       |                                                                         |                                                                                                  |                                                            |                                                                                                    |                                                                                                    |                           |             |
|                | Stato         | Identificativ     | Anno di<br>o riferimento | Periodo di<br>riferimento | Data<br>domanda<br>di<br>rimborso | Numero di<br>pagamenti | Importo<br>dichiarato | Impor<br>spese a<br>che cos<br>la ba<br>cia<br>pagar<br>bene<br>(valida | rto delle<br>immissibili<br>itituiscono<br>ase per<br>iscun<br>mento al<br>eficiario<br>ato UMC) | Imp<br>spese<br>che co<br>la<br>co<br>pag<br>ber<br>(valie | orto delle<br>e ammissibili<br>ostituiscono<br>base per<br>ciascun<br>lamento al<br>neficiario<br>dato REND) | Importo delle<br>spese ammissibili<br>che costituiscono<br>la base per<br>ciascun<br>pagamento al<br>beneficiario<br>(validato CE) | Inserito in<br>rendiconto | Azione      |
| D              | Nuova         | 22394             | 2020                     | Intermedia                | 13/10/2020                        | 2) (                   | € 300,00              |                                                                         | € 0,00                                                                                           |                                                            | € 0,00                                                                                                    | € 0,00                                                                                                    | No                        |             |

| Gestore documentale Anagrafica operazi<br>Attrezzature Progetto                                      | Dati economici         Avanzamento           SFOP014/2/9.1/7.1.1/0024         comuno         XXXXXXXXXXXXXXXXXXXXXXXXXXXXXXXXXXXX | Localizzazioni Soggetti correlati Person                                | ale Azioni Corsi del progetto Partecipanti / Allievi Domanda di rimborso Avanzamento di stato Avanz                                                                                                    | ment fisic        |
|----------------------------------------------------------------------------------------------------|----------------------------------------------------------------------------------------------------|-------------------------------------------------------------------------|----------------------------------------------------------------------------------------------------|-------------------|
| Dettaglio Domanda di Rimborso - ID:223                                                               | 94                                                                                                    | 🗲 Toma i                                                                | ndietro 🔦 🕼 Modifica DDR Chiudi Stampa moduli PDF-                                                                                                    | la chiusura       |
| Stato della domanda di rimborso:                                                                     | Nuova                                                                                                    | Anno di riferimento:                                                    | 2020                                                                                                    | della DDR         |
| Azione :                                                                                             |                                                                                                    | Data domanda di fim                                                     | uoiso. 13/10/2020                                                                                                    | cliccare il tasto |
| Importo UMC: € 0,00                                                                                  | € 300,00<br>Data Valic<br>UMC:                                                                                                    | Data Invio REO:                                                         | Utente: -                                                                                                    | chiccare il tasto |
| Note:<br>Aggiungi Pagamento                                                                          |                                                                                                    |                                                                         |                                                                                                    | <u>«Chiudi»</u>   |
| Cerca 🕃 Esporta in Excel                                                                             |                                                                                                    |                                                                         |                                                                                                    |                   |
| Rif. id Tipologia V<br>Pagamento di spesa s                                                          | oce di<br>Tipologia<br>giustificativo<br>busta<br>paga/cedolino                                                                   | Data Numero<br>Giustificativogiustificativo<br>REO<br>pagi<br>ber<br>(v | orto delle Importo delle<br>ipese spese<br>missibili ammissibili<br>che che che<br>tutiscono costituiscono<br>ase per la base per<br>ascun la base per la base per<br>ciascun ciascun<br>imento al pagamento al<br>eficiario beneficiario<br>alldato (validato<br>MC) REND) | Documenti         |
| C Dettaglio<br>S Documenti<br>Cancella<br>C Modifica<br>D.<br>Costi reall<br>AC<br>Costi reall<br>Se | 5 -<br>quisto<br>beni e<br>ni e<br>14201420142<br>rvizi                                                                           | 0 13/10/2020 1420 € 100,00                                              | - € 0,00Mandato 13/10/2020                                                                                                    | 12                |
| Dettaglio<br>S Documenti<br>a Cancella D. D. D. D. D. Costi reali Ac<br>di<br>see                    | 5 -<br>quisto<br>beni e Fattura FARMACIA<br>14201420000<br>rizi                                                                   | 13/10/2020 14201420 € 200,00                                            | € 0,00Mandato 13/10/2020                                                                                                    | ).                |

|              | Regione Siciliana | Home Op              | erazioni              | Report                                    |                             |                                                                                     |                        |                          |                              |                                                                                                    |                                                                                                    | ■ NC                                                                                                    |                        | :0j 👻 🕒 Logout                      |
|--------------|-------------------|----------------------|-----------------------|-------------------------------------------|-----------------------------|-------------------------------------------------------------------------------------|------------------------|--------------------------|------------------------------|----------------------------------------------------------------------------------------------------|----------------------------------------------------------------------------------------------------|----------------------------------------------------------------------------------------------------|------------------------|-------------------------------------|
|              | Gestore docum     | entale Ar            | nagrafica oper        | azione                                    | Dati economici              | Avanzamento                                                                         | Localizzazion          | Soggetti c               | orrelati F                   | Personale Azi                                                                                                    | oni Corsi del                                                                                                    | progetto Part                                                                                           | ecipanti / Allievi     |                                     |
|              | Attrezzature Pro  | ogetto               |                       |                                           |                             |                                                                                     |                        |                          |                              |                                                                                                    |                                                                                                    |                                                                                                    |                        |                                     |
| risultera in |                   |                      |                       |                                           |                             |                                                                                     |                        |                          |                              |                                                                                                    | Domanda di rim                                                                                                    | aborso Avanz                                                                                            | amento di stato        | Avanzamenti fisici                  |
| stato        | OPERAZIONE COD.   | INTERNO 18103        | - CIP 2014.IT.        | 05.SFOP.014                               | 4/2/9.1/7.1.1/0024          | comune DOM                                                                          | ANDA DI RIMBORSC       | 22394 -                  |                              |                                                                                                    |                                                                                                    |                                                                                                    |                        |                                     |
| "Chiusa»     | Deserved a di si  |                      |                       |                                           |                             |                                                                                     |                        |                          |                              |                                                                                                    |                                                                                                    |                                                                                                    |                        |                                     |
| «Chiusa»—    | Domanda di hi     | mborso chius         | a                     |                                           |                             |                                                                                     |                        |                          |                              | _                                                                                                    |                                                                                                    |                                                                                                    |                        | ×                                   |
|              |                   |                      |                       |                                           |                             |                                                                                     |                        |                          |                              |                                                                                                    | Torna indietro                                                                                                    | 🗞 Chiudi                                                                                                | Stampa mo              | duli PDF - Invia                    |
|              | Dettaglio Dom     | anda di Rimb         | orso - ID:2           | 2394                                      |                             |                                                                                     |                        |                          |                              |                                                                                                    |                                                                                                    |                                                                                                    |                        |                                     |
|              | Stato della do    | omanda di r          | imborso:              | Chi                                       | usa                         |                                                                                     |                        | Ann                      | o di riferime                | ento:                                                                                                    | 2020                                                                                                    |                                                                                                    |                        |                                     |
|              | Periodo di rif    | erimento:            |                       | Inte                                      | ermedia                     |                                                                                     |                        | Data                     | a domanda o                  | di rimborso:                                                                                                    | 13/10/                                                                                                    | 2020                                                                                                    |                        |                                     |
|              | Azione :          |                      |                       |                                           |                             |                                                                                     |                        |                          |                              |                                                                                                    |                                                                                                    |                                                                                                    |                        |                                     |
|              | Importo REO:      |                      |                       | €3                                        | 00,00                       |                                                                                     |                        | Data                     | Invio REO:                   |                                                                                                    |                                                                                                    |                                                                                                    |                        |                                     |
|              | Importo UMC       | :                    | € 0,00                |                                           |                             | Data Valio                                                                          | dazione                |                          |                              |                                                                                                    | Utente:                                                                                                    | -                                                                                                    |                        |                                     |
| _            | Note:             |                      |                       |                                           |                             |                                                                                     |                        |                          |                              |                                                                                                    |                                                                                                    |                                                                                                    |                        |                                     |
|              |                   |                      |                       |                                           |                             |                                                                                     |                        |                          |                              |                                                                                                    |                                                                                                    |                                                                                                    |                        |                                     |
|              | ▲ B Dettag        | lio Pagam            | enti                  |                                           |                             |                                                                                     |                        |                          |                              |                                                                                                    |                                                                                                    |                                                                                                    |                        |                                     |
|              | <b>▼</b> Cerca    | 🖻 Esporta in         | Excel                 |                                           |                             |                                                                                     |                        |                          |                              |                                                                                                    |                                                                                                    |                                                                                                    |                        |                                     |
|              |                   | Rif. id<br>Pagamento | Tipologia<br>di spesa | Voce di<br>spesa                          | Tipologia<br>giustificativo | Soggetto che<br>emette il<br>documento o<br>percettore di<br>busta<br>paga/cedolino | Data<br>Giustificativo | Numero<br>giustificativo | Importo<br>dichiarato<br>REO | Importo delle<br>spese<br>ammissibili<br>che<br>costituiscono<br>la base per<br>ciascun<br>pagamento al<br>beneficiario | Importo delle<br>spese<br>ammissibili<br>che<br>costituiscono<br>la base per<br>ciascun<br>pagamento al<br>beneficiario | Importo delle<br>spese<br>ammissibili<br>che<br>costituiscono<br>la base per<br>ciascun<br>pagamento al | Metodo di<br>pagamento | Data Docum iti<br>quietanza carica) |
|              |                   |                      |                       |                                           |                             |                                                                                     |                        |                          |                              | (validato<br>UMC)                                                                                                    | (validato<br>REND)                                                                                                    | beneficiario<br>(validato CE)                                                                           |                        |                                     |
|              | Dettaglio         | 354084               | Costi reali           | Acquisto<br>di beni e<br>servizi          | Fattura                     | SUPERMERCATO<br>14201420142                                                         | 13/10/2020             | 1420                     | € 100,00                     | -                                                                                                    | -                                                                                                    | € 0,00                                                                                                  | Mandato                | 13/10/20202                         |
|              | Dettaglio         | 354085               | Costi reali           | D.5 -<br>Acquisto<br>di beni e<br>servizi | Fattura                     | FARMACIA<br>14201420000                                                             | 13/10/2020             | 14201420                 | € 200,00                     | -                                                                                                    | -                                                                                                    | € 0,00                                                                                                  | Mandato                | 13/10/20201                         |

Al fine di procedere all'invio della DDR bisognerà scaricare, stampare, firmare, scansionare caricare a sistema gli allegati 8 – 9 - 10

Per far ciò si proceda utilizzando il **tasto** <u>«Stampa moduli PDF»</u>

Una volta stampati gli allegati, firmati e scansionati, si dovrà fare l'upload degli stessi tramite il **tasto** <u>«Graffetta»</u>

|                            |                          | 0                              |                          | 00                 |                   |                    |                 |        |                    |                     |             |               |                                         |
|----------------------------|--------------------------|--------------------------------|--------------------------|--------------------|-------------------|--------------------|-----------------|--------|--------------------|---------------------|-------------|---------------|-----------------------------------------|
| Regione Siciliana          | Home C                   | Operazioni                     | Report                   |                    |                   |                    |                 |        |                    | NOME                | [REO] 👻     | L+ Logout     |                                         |
| Gestore docume             | entale i                 | Anagrafica operazi             | one Dati e onomi         | ai Avanzamento     | Localizzazioni    | Soggetti correlati | Personale       | Azioni | Corsi del progetto | Partecipanti / Alli | evi         |               | Si potrà procedere                      |
| Attrezzature Pro           | getto                    |                                |                          |                    |                   |                    |                 |        |                    |                     |             |               |                                         |
|                            |                          |                                |                          |                    |                   |                    |                 | D      | omanda di rimborso | Avanzamento di st   | ato Avanz   | amenti fisici | all'Invio della DDR                     |
| OPERAZIONE COD.            | INTERNO 1810             | 03 C 114 IT 05.                | SFOP.014/2/9.1/7.1.1/002 | comune DOM/        | NDA DI RIMBORSO 2 | 2394 -             |                 |        |                    |                     |             |               |                                         |
| Aggiunto con s             | successo:                |                                |                          |                    |                   |                    |                 |        |                    |                     |             | ×             |                                         |
| 1. All.8_op<br>2. All.9_op | _ID18099_(<br>_ID18099_( | ddr_ID22378_I<br>ddr_ID22378_: | REO.pdf<br>SINDACO.pdf   | )                  |                   |                    |                 |        |                    |                     |             |               |                                         |
| 5. All. 10_0               | p_in190aa                | _uui_iD22376                   | _REO.pdf                 |                    |                   |                    |                 |        |                    |                     |             |               |                                         |
|                            |                          |                                |                          |                    |                   |                    |                 | 🗲 Torn | a indietro 🛭 🗞     | Chiudi Stampa       | moduli PDF- | ► Invia       | Invia                                   |
| Dettaglio Doma             | anda di Rim              | iborso - ID:223                | 94                       |                    |                   |                    |                 |        |                    |                     |             |               |                                         |
| Stato della do             | omanda di                | rimborso:                      | Chiusa                   |                    |                   | Anno di rife       | erimento:       |        | 2020               |                     |             |               |                                         |
| Periodo di rife            | erimento:                |                                | Intermedia               |                    |                   | Data domar         | nda di rimborso | :      | 13/10/2020         |                     |             |               |                                         |
| Azione :                   |                          |                                |                          |                    |                   |                    |                 |        |                    |                     |             |               | Cliccare il tasto < <invia>&gt;</invia> |
| Importo REO:               |                          |                                | € 300,00                 |                    |                   | Data Invio I       | REO:            |        |                    |                     |             |               |                                         |
| mporto UMC:                | :                        | € 0,00                         |                          | Data Valio<br>UMC: | azione            |                    |                 | Ute    | nte:               | -                   |             |               |                                         |

Note:

#### ▲ Dettaglio Pagamenti

| Conta     |                      |                       |                                           |                             |                                                                                     |                        |                          |                              |                                                                                                    |                                                                                                    |                                                                                                    |                        |                   |                       |
|-----------|----------------------|-----------------------|-------------------------------------------|-----------------------------|-------------------------------------------------------------------------------------|------------------------|--------------------------|------------------------------|----------------------------------------------------------------------------------------------------|----------------------------------------------------------------------------------------------------|----------------------------------------------------------------------------------------------------|------------------------|-------------------|-----------------------|
|           | Rif. id<br>Pagamento | Tipologia<br>di spesa | Voce di<br>spesa                          | Tipologia<br>giustificativo | Soggetto che<br>emette il<br>documento o<br>percettore di<br>busta<br>paga/cedolino | Data<br>Giustificativo | Numero<br>giustificativo | Importo<br>dichiarato<br>REO | Importo delle<br>spese<br>ammissibili<br>che<br>costituiscono<br>la base per<br>ciascun<br>pagamento al<br>beneficiario<br>(validato<br>UMC) | Importo delle<br>spese<br>ammissibili<br>che<br>costituiscono<br>la base per<br>ciascun<br>pagamento al<br>beneficiario<br>(validato<br>REND) | Importo delle<br>spese<br>ammissibili<br>che<br>costituiscono<br>la base per<br>ciascun<br>pagamento al<br>beneficiario<br>(validato CE) | Metodo di<br>pagamento | Data<br>quietanza | Documenti<br>caricati |
| Dettaglio | 354084<br>ti         | Costi reali           | D.5 -<br>Acquisto<br>di beni e<br>servizi | Fattura                     | SUPERMERCATO<br>14201420142                                                         | 13/10/2020             | 1420                     | € 100,00                     | ) -                                                                                                    | ·                                                                                                    | € 0,00                                                                                                    | Mandato                | 13/10/2020        | 2                     |
| Dettaglio | 354085<br>ti         | Costi reali           | D.5 -<br>Acquisto<br>di beni e            | Fattura                     | FARMACIA<br>14201420000                                                             | 13/10/2020             | 14201420                 | € 200,00                     | ) -                                                                                                    |                                                                                                    | € 0,00                                                                                                    | Mandato                | 13/10/2020        | 1                     |

#### ...apparirà la presente maschera...

| Home Operazioni                                                                                                    | Report                   |                            |                    |                           |                        |                      | P] ← C+ Logout     |  |  |  |  |
|----------------------------------------------------------------------------------------------------|--------------------------|----------------------------|--------------------|---------------------------|------------------------|----------------------|--------------------|--|--|--|--|
| Gestore documentale Anagrafica ope                                                                                      | razione Dati economici / | Avanzamento Localizzazioni | Soggetti correlati | Azioni Corsi del progetto | Partecipanti / Allievi |                      |                    |  |  |  |  |
| Attrezzature Progetto                                                                                                   |                          |                            |                    |                           | Domanda di rimborso    | Avanzamento di stato | Avanzamenti fisici |  |  |  |  |
| OPERAZIONE COD. NTERNO 18103 - CIP 2014.IT.05.SFOP.014/2/9.1/7.1.1/0024 - COMUNE DOMANDA DI RIMBORSO 22394 - / INVIAREO |                          |                            |                    |                           |                        |                      |                    |  |  |  |  |
| ← Torna indietro ► Invia ९<br>Stato della domanda di rimborso:                                                          | Chiusa                   |                            | Anno di rifer      | 2020                      |                        |                      |                    |  |  |  |  |
| Periodo di riferimento:                                                                                                 | termedia                 | Data domano                | da di rimborso:    | 13/10/2020                |                        |                      |                    |  |  |  |  |
| Importo REO:                                                                                                    | € 300,00                 |                            |                    |                           |                        |                      |                    |  |  |  |  |
| Note:                                                                                                    |                          |                            |                    |                           |                        |                      |                    |  |  |  |  |
|                                                                                                    |                          |                            |                    |                           |                        |                      |                    |  |  |  |  |
| Cliccare il tasto < <invia>&gt;</invia>                                                                                 |                          |                            |                    |                           |                        |                      |                    |  |  |  |  |

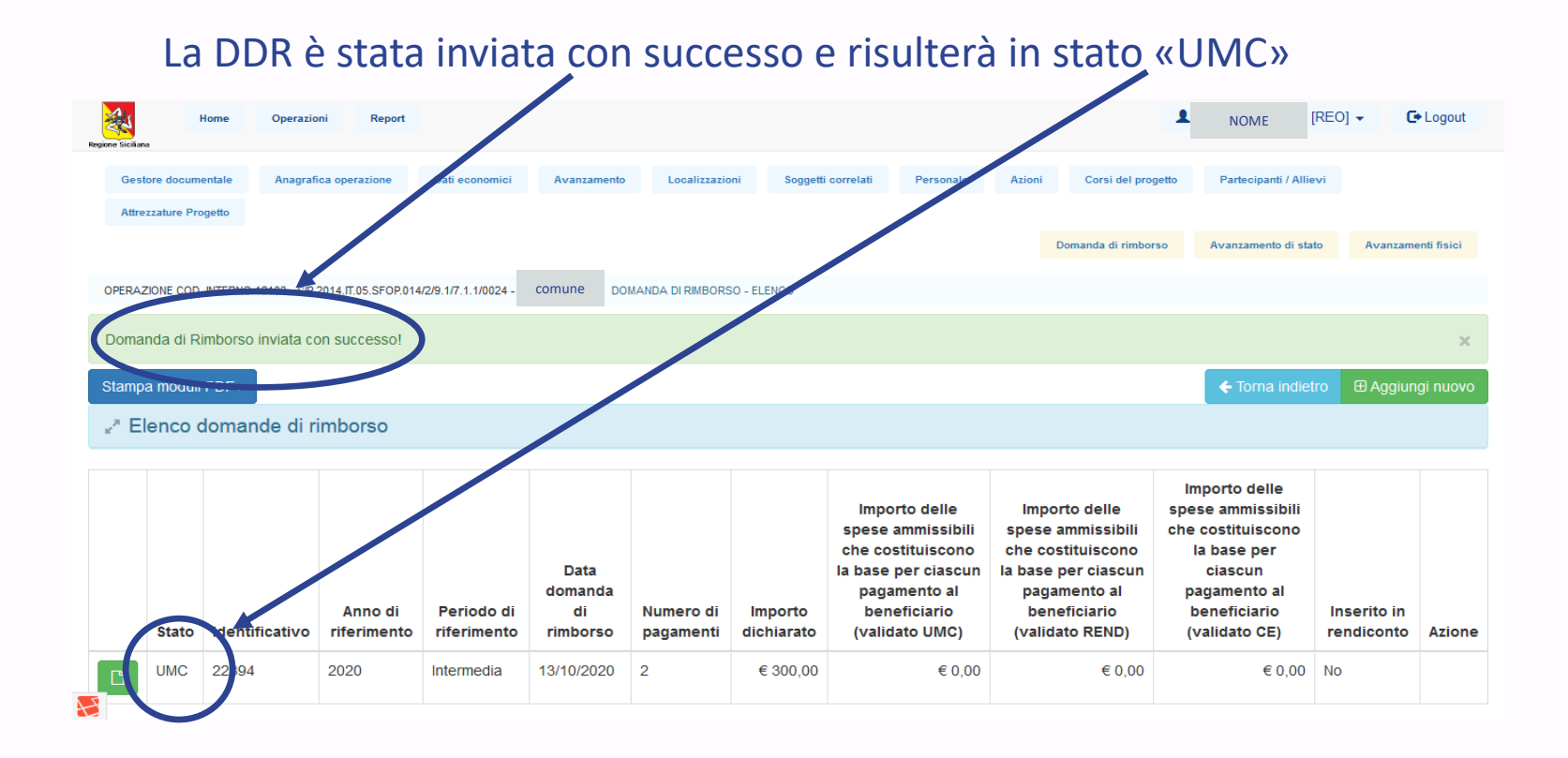